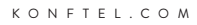

### BENUTZERHANDBUCH

# Konftel CC200

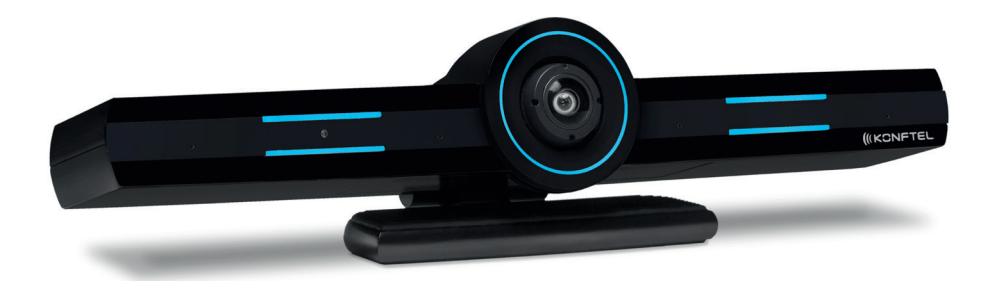

Das Benutzerhandbuch wird fortlaufend aktualisiert. Die aktuelle Version finden Sie auf konftel.com.

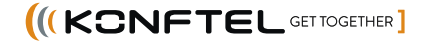

# CE

Die Konftel AB erklärt hiermit, dass diese Collaboration-Kamera allen grundlegenden Anforderungen und sonstigen maßgeblichen Bestimmungen der Richtlinie 1999/5/EG entspricht.

Die vollständige Konformitätserklärung finden Sie auf **www.konftel.com**.

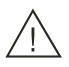

### Achtung!

Das Konftel CC200 vor Wasser und Feuchtigkeit schützen.

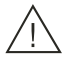

# Achtung!

Das Gehäuse des Konftel CC200 nicht öffnen.

### HINWEIS

Die Verwendung eines Funk-, Mobil- oder GSM-Telefons oder eines Funksprechgeräts in der Nähe eines Konftel IP-Geräts kann zu Störungen führen.

### Haftungsausschluss für Dokumentation

Der Begriff "Dokumentation" bezeichnet in unterschiedlichen Medien veröffentlichte Informationen, welche u. a. Produktinformationen, Bedienungsanleitungen und Leistungsbeschreibungen umfassen können, die für die Benutzer der Produkte allgemein zugänglich gemacht werden. Die Dokumentation umfasst keine Marketingmaterialien. Konftel ist nicht verantwortlich für Änderungen, Ergänzungen oder Streichungen in der ursprünglich veröffentlichten Version der Dokumentation, es sei denn, solche Änderungen, Ergänzungen oder Streichungen wurden von Konftel oder in dessen ausdrücklichem Namen vorgenommen. Der Endbenutzer stimmt zu, Konftel sowie die Vertreter, Bediensteten und Mitarbeiter von Konftel in Bezug auf alle Ansprüche, Rechtsstreitigkeiten, Forderungen und Urteile, die sich aus oder im Zusammenhang mit späteren Änderungen, Ergänzungen oder Streichungen in dieser Dokumentation ergeben, schad- und klaglos zu halten, soweit diese vom Endbenutzer vorgenommen wurden.

### Haftungsausschluss für Links

Konftel ist nicht verantwortlich für die Inhalte oder die Vertrauenswürdigkeit von verlinkten Websites, auf die auf dieser Website oder in dieser von Konftel bereitgestellten Dokumentation verwiesen wird. Konftel ist nicht verantwortlich für die Richtigkeit der Informationen, Aussagen oder Inhalte, die auf diesen Websites bereitgestellt werden, und unterstützt nicht zwangsläufig die Produkte, Dienstleistungen oder Informationen, die auf diesen Websites beschrieben oder angeboten werden. Konftel garantiert nicht, dass diese Links jederzeit funktionieren, und hat keine Kontrolle über die Verfügbarkeit der verlinkten Seiten.

### Urheberrecht

Die Materialien auf dieser Website, die Dokumentation, die Software, der gehostete Dienst oder die von Konftel bereitgestellte Hardware dürfen nur für die anderweitig ausdrücklich festgelegten Verwendungszwecke verwendet werden. Der gesamte Inhalt dieser Website, die Dokumentation, der gehostete Dienst und das von Konftel bereitgestellte Produkt, einschließlich Auswahl, Anordnung und Gestaltung des Inhalts, sind entweder Eigentum von Konftel oder seiner Lizenzgeber und sind durch das Urheberrecht und andere Gesetze zum Schutz des geistigen Eigentums, einschließlich des sui-generis-Recht zum Schutz von Datenbanken, geschützt. Es ist nicht gestattet, Inhalte, einschließlich Code und Software, ganz oder teilweise zu ändern, zu kopieren, zu vervielfältigen, neu zu veröffentlichen, hochzuladen, zu posten, zu übertragen oder in irgendeiner Weise zu verbreiten, es sei denn, es liegt eine ausdrückliche Genehmigung von Konftel vor. Die nicht genehmigte Vervielfältigung, Übertragung, Verbreitung, Speicherung und/oder Verwendung ohne die ausdrückliche schriftliche Zustimmung von Konftel kann nach geltendem Recht sowohl straf- als auch zivilrechtlich verfolgt werden.

### Komponenten von Drittanbietern

"Komponenten von Drittanbietern" sind bestimmte in der Software oder im gehosteten Dienst enthaltene Softwareprogramme oder Teile davon, die Software (einschließlich Open-Source-Software) enthalten können, die auf der Grundlage von Vereinbarungen mit Drittanbietern vertrieben werden ("Komponenten von Drittanbietern"), welche die Bestimmungen für die Nutzungsrechte bestimmter Teile der Software enthalten ("Drittanbieterbestimmungen"). Informationen zum Vertrieb des Betriebssystem-Quellcodes von Linux (bei Produkten mit Linux-Quellcode) sowie zur Bestimmung der Urheberrechtsinhaber der Komponenten von Drittanbietern und der geltenden Drittanbieterbestimmungen finden Sie gemäß den Vorgaben bei den Produkten, in der Dokumentation oder auf der Website von Konftel unter https://support.Konftel. com/Copyright (oder auf etwaigen von Konftel bekanntgegebenen Nachfolgeseiten). Die Open-Source-Software-Lizenzbedingungen, die als Drittanbieterbestimmungen bereitgestellt werden, entsprechen den Lizenzrechten, die in den Software-Lizenzbedingungen erteilt werden, und enthalten möglicherweise weitere rechtliche Vorteile für Sie, wie die Veränderung und Verbreitung der Open-Source-Software. Die Drittanbieterbestimmungen haben Vorrang gegenüber diesen Software-Lizenzbedingungen, jedoch nur in Bezug auf die jeweiligen Drittanbieterkomponenten und nur solange die Software-Lizenzbedingungen für Sie größere Einschränkungen bedeuten als die jeweiligen Drittanbieterbestimmungen.

Das Folgende gilt nur, wenn der H.264(AVC)-Codec mit dem Produkt vertrieben wird.

DIESES PRODUKT WIRD IM RAHMEN DER AVC-PATENT-PORTFOLIO-LIZENZ FÜR DEN PRIVATEN ODER ANDERWEITIG UNENTGELTLICHEN GEBRAUCH DURCH ENDKUNDEN LIZENZIERT. DIE LIZENZ GEWÄHRT (i) DIE CODIERUNG VON VIDEODATEN GEMÄSS DEM AVC-STANDARD ("AVC-VIDEO") UND/ODER (ii) DIE DECODIERUNG VON AVC-VIDEODATEN, DIE VON EINEM ENDKUNDEN ZU PRIVATEN ZWECKEN CODIERT ODER VON EINEM VIDEOANBIETER MIT GÜLTIGER LIZENZ FÜR DIE BEREITSTELLUNG VON AVC-VIDEODATEN BEZOGEN WURDE. FÜR ANDERE ZWECKE WIRD WEDER EXPLIZIT NOCH IMPLIZIT EINE LIZENZ GEWÄHRT. AUSFÜHRLICHE INFORMATIONEN ERHALTEN SIE VON MPEG LA, L.L.C. UNTER HTTP://WWW.MPEGLA.COM.

### Einhaltung der Gesetze

Sie nehmen zur Kenntnis und bestätigen, dass Sie für die Einhaltung der geltenden Gesetze und Vorschriften verantwortlich sind, einschließlich, aber nicht beschränkt auf Gesetze und Vorschriften in Bezug auf Anrufaufzeichnung, Datenschutz, geistiges Eigentum, Betriebsgeheimnisse, Betrug und Aufführungsrechte in dem Land oder Gebiet, in dem das Konftel-Produkt verwendet wird.

#### Herunterladen der Dokumentation

Die aktuellsten Versionen der Dokumentation finden Sie auf der Konftel-Support-Website unter:

www.konftel.com/support bzw. auf einer von Konftel bekanntgegebenen Nachfolgeseite.

### **Regulatorische Hinweise**

### Hinweise zu Industry Canada (IC)

#### Hinweis zu RSS-Standards

Dieses Gerät erfüllt die lizenzfreien RSS-Standards von Industry Canada. Der Betrieb unterliegt den folgenden beiden Bedingungen:

- 1. Dieses Gerät darf keine Interferenzen erzeugen und
- 2. dieses Gerät muss alle Interferenzen aufnehmen, auch Interferenzen, die unerwünschte Betriebsstörungen zur Folge haben können.

Le présent appareil est conforme aux CNR d'Industrie Canada applicables aux appareils radio exempts de licence. L'exploitation est autorisée aux deux conditions suivantes:

- 1. L'appareil ne doit pas produire de brouillage, et
- 2. L'utilisateur de l'appareil doit accepter tout brouillage radioélectrique subi, même si le brouillage est susceptible d'en compromettre le fonctionnement.

#### Hinweis zu Funksendern

Entsprechend den Bestimmungen von Industry Canada darf dieser Funksender nur mit einer für diesen Sender von Industry Canada zugelassenen Antenne und dem maximal zugelassenen Antennengewinn (oder weniger) betrieben werden. Um potentielle Funkinterferenzen für andere Benutzer zu minimieren, sollten der Antennentyp und der Antennengewinn so gewählt sein, dass die äquivalente isotrope Strahlungsleistung (equivalent isotropically radiated power, EIRP) nicht höher ist, als für eine erfolgreiche Kommunikation notwendig.

Conformément à la réglementation d'Industrie Canada, le présent émetteur radio peut

fonctionner avec une antenne d'un type et d'un gain maximal (ou inférieur) approuvé pour l'émetteur par Industrie Canada. Dans le but de réduire les risques de brouillage radioélectrique à l'intention des autres utilisateurs, il faut choisir le type d'antenne et son gain de sorte que la puissance isotrope rayonnée équivalente ne dépasse pas l'intensité nécessaire à l'établissement d'une communication satisfaisante.

Dieses digitale Gerät der Klasse B entspricht der kanadischen Vorschrift ICES-003.

Cet appareil numérique de la classe B est conforme à la norme NMB-003 du Canada.

#### Hinweise zur Strahlenbelastung

Dieses Gerät entspricht den Grenzwerten für die Strahlenbelastung gemäß FCC und IC RSS102, die für unkontrollierte Umgebungen gelten. Bei Installation und Betrieb des Geräts ist ein Mindestabstand von 20 cm zwischen Strahler und Körper einzuhalten. Dieser Sender sollte nicht in der Nähe oder zusammen mit anderen Antennen oder Sendern installiert oder eingesetzt werden.

Cet équipement est conforme aux limites d'exposition aux rayonnements ISEDétablies pour un environnement non contrôlé. Cet équipement doit être installé et utilisé avec un minimum de 20 cm de distance entre la source de rayonnement et votre corps.

Dieses Produkt erfüllt die technischen Spezifikationen von Innovation, Science and Economic Development Canada.

### Hinweise zu Industry Canada (IC)

Dieses digitale Gerät der Klasse B entspricht der kanadischen Vorschrift ICES-003.

Cet appareil numérique de la classe B est conformeà la norme NMB-003 du Canada.

#### Hinweise für Japan

#### Hinweis zu Klasse B

Dies ist ein Produkt der Klasse B entsprechend dem Standard des japanischen VCCI Council. Wenn dieses Produkt in einer Wohnumgebung in der Nähe eines Radio- oder Fernsehempfängers verwendet wird, können Funkstörungen auftreten. Installieren und verwenden Sie das Gerät entsprechend der Bedienungsanleitung. この装置は、クラスB情報技術装置です。この装置は、家庭環境で使用 することを目的としていますが、この装置がラジオやテレビジョン受信機に 近接して使用されると、受信障害を引き起こすことがあります。 取扱説明書に従って正しい取り扱いをして下さい。 VCCI-B

#### Hinweis zum Denan-Stromkabel

#### ⚠ GEFAHR

Beachten Sie bei der Installation des Geräts die folgenden Vorsichtsmaßnahmen:

- Verwenden Sie bei diesem Gerät nur die von Konftel mitgelieferten bzw. dafür vorgesehenen Verbindungs- und Stromkabel sowie Netzteile. Der Gebrauch anderer Zubehörteile kann Ausfälle, Funktionsstörungen oder Brände verursachen.
- Die mit diesem Gerät gelieferten Stromkabel dürfen nicht mit anderen Geräten verwendet werden. Die Nichtbefolgung dieser Hinweise kann zu schweren Verletzungen oder zum Tod führen.

# ▲ 警告

本製品を安全にご使用頂くため、以下のことにご注意ください。

- ・ 接続ケーブル、電源コード、AC アダプタなどの部品は、必ず製品に同梱され ておりま す添付品または指定品をご使用ください。添付品指定品以外の部品 をご使用になると 故障や動作不良、火災の原因となることがあります。
- ・ 同梱されております付属の電源コードを他の機器には使用しないでくださ い。上記注 意事項を守らないと、死亡や大怪我など人身事故の原因となるこ とがあります。

#### Hinweise für Mexiko

Der Betrieb dieses Geräts unterliegt den folgenden beiden Bedingungen:

- 1. Dieses Gerät darf keine schädlichen Interferenzen verursachen und
- 2. dieses Gerät muss alle Interferenzen aufnehmen, auch Interferenzen, die unerwünschte Betriebsstörungen zur Folge haben können.

La operación de este equipo está sujeta a las siguientes dos condiciones:

- 1. Es posible que este equipo o dispositivo no cause interferencia perjudicial y
- 2. Este equipo o dispositivo debe aceptar cualquier interferencia, incluyendo la que pueda causar su operación no deseada.

#### Warnhinweis zu Klasse A für EMV-Zertifikat in Taiwan

▲ ACHTUNG

Dies ist ein Produkte der Klasse A. In einer Wohnumgebung kann dieses Produkt Funkstörungen verursachen. In diesem Fall muss der Benutzer möglicherweise angemessene Maßnahmen ergreifen.

#### 警告使用者:

此為甲類資訊技術設備,於居住的環境中使用時,可能會造成射頻擾動,在此種情況下,使用者會被要求採取某些適當的對策。

### Hinweis zu Funkwellen von Strahlungsgeräten mit geringer Leistung für Taiwan

#### 802.11b/802.11g/BT:

**Artikel 12**: Ohne die von der National Communications Commission (NCC) erteilte Genehmigung ist es keiner Firma, keinem Unternehmen und keinem Benutzer gestattet, die Frequenz eines zugelassenen Hochfrequenzgeräts mit geringer Leistung zu ändern, dessen Sendeleistung zu erhöhen oder dessen ursprüngliche Eigenschaften sowie die Leistung zu verändern.

Artikel 14: Die Hochfrequenzgeräte mit geringer Leistung dürfen die Sicherheit von Flugzeugen nicht beeinflussen und die rechtmäßige Kommunikation nicht beeinträchtigen. Falls Störungen festgestellt werden, muss der Benutzer den Betrieb sofort einstellen, bis keine Störungen mehr auftreten. Die besagte rechtmäßige Kommunikation bedeutet, dass der Funkverkehr in Übereinstimmung mit dem Telekommunikationsgesetz erfolgt. Die Hochfrequenzgeräte mit geringer Leistung müssen empfindlich gegenüber Störungen durch rechtmäßige Kommunikation oder Strahlungsgeräte mit ISM-Funkwellen sein.

#### 低功率電波輻射性電機管理辦法

第十二條 經型式認證合格之低功率射頻電機,非經許可,公司、商號或使用者均不得擅自 變更頻率、加大功率或變更原設計之特性及功能。

第十四條低功率射頻電機之使用不得影響飛航安全及干擾合法通信;經發現有干擾現象時,應立即停用,並改善至無干擾時方得繼續使用。前項合法通信,指依電信法規定作業之 無線電通信。低功率射頻電機須忍受合法通信或工業、科學及醫療用電波輻射性電機設備 之干擾。

### Hinweise der U.S. Federal Communications Commission (FCC)

#### Konformitätserklärung

Alle Änderungen, die nicht ausdrücklich von der für die Einhaltung der Bestimmungen zuständigen Partei genehmigt worden sind, können das Recht des Benutzers, dieses Gerät zu betreiben, ungültig machen.

Entsprechend den Bestimmungen der FCC hinsichtlich der Hochfrequenzbelastung darf

dieses Gerät und dessen Antenne nicht gemeinsam mit anderen Antennen oder Sendern installiert oder betrieben werden.

Dieses Gerät entspricht Teil 15 der FCC-Vorschriften. Der Betrieb unterliegt den folgenden beiden Bedingungen:

- 1. Dieses Gerät darf keine schädlichen Interferenzen erzeugen und
- 2. dieses Gerät muss alle empfangenen Interferenzen aufnehmen, auch Interferenzen, die unerwünschte Betriebsstörungen zur Folge haben können.

Bei Verwendung des WLAN-Standards IEEE 802.11a ist dieses Produkt auf den Einsatz in geschlossenen Räumen beschränkt, da es in einem Frequenzbereich von 5,15 bis 5,25 GHz betrieben wird. Laut FCC ist dieses Produkt im Frequenzbereich von 5,15 bis 5,25 GHz ausschließlich in geschlossenen Räumen zu verwenden, um das Risiko für schädliche Interferenzen an Satellitenmobilfunksystemen zu verringern. Die Frequenzbänder 5,25 bis 5,35 GHz und 5,65 bis 5,85 GHz sind für die primäre Nutzung durch Großradaranlagen bestimmt. Diese Radaranlagen können Funkstörungen und/oder Schäden an diesem Gerät verursachen.

#### Hinweis zu Klasse B, Teil 15

Das für den US-amerikanischen/kanadischen Markt verfügbare Produkt kann nur auf den Kanälen 1~11 betrieben werden. Die Auswahl anderer Kanäle ist nicht möglich.

Dieses Gerät wurde getestet und entspricht den Grenzwerten für ein digitales Gerät der Klasse B gemäß Teil 15 der FCC-Vorschriften. Diese Grenzwerte sollen einen angemessenen Schutz gegen schädliche Interferenzen beim Betrieb des Geräts in einer Wohnumgebung bieten. Das Gerät erzeugt, nutzt und strahlt Hochfrequenzenergie aus und kann bei nicht vorschriftsgemäßer Installation und Verwendung schädliche Interferenzen im Funkverkehr verursachen. Es gibt jedoch keine Garantie dafür, dass bei einer konkreten Installation keine Funkstörungen auftreten. Sollte das Gerät schädliche Interferenzen im Radio- oder Fernsehempfang verursachen (dies kann durch das Ein- bzw. Ausschalten des Geräts getestet werden), sollte der Benutzer versuchen, die Interferenzen durch eine oder mehrere der folgenden Maßnahmen zu beseitigen:

- Die Empfangsantennen neu ausrichten oder neu platzieren.
- Den Abstand zwischen dem Gerät und dem Empfänger vergrößern.
- Das Gerät an eine Steckdose in einem anderen Stromkreis anschließen als in jenem, in dem der Empfänger angeschlossen ist.
- Sich an den Händler oder an einen erfahrenen Radio/Fernsehtechniker wenden.

#### Hinweise zur Strahlenbelastung

Dieses Gerät entspricht den Grenzwerten für die Strahlenbelastung gemäß FCC, die für unkontrollierte Umgebungen gelten. Bei Installation und Betrieb des Geräts ist ein Mindestabstand von 8 Zoll bzw. 20 cm zwischen Strahler und Körper einzuhalten. Dieser Sender sollte nicht in der Nähe oder zusammen mit anderen Antennen oder Sendern installiert oder eingesetzt werden.

### EU-Länder

Nach dessen Installation erfüllt dieses Gerät die wesentlichen Anforderungen und anderen maßgeblichen Bestimmungen der EMV-Richtlinie 2014/30/EU, der

Funkanlagenrichtlinie 2014/53/EU (RED) und der Niederspannungsrichtlinie 2014/35/EU. Eine Kopie der Erklärung erhalten Sie unter www.konftel.com.

#### WLAN-Sender

- Frequenzen für 2.412–2.472 MHz, Sendeleistung: 17,8 dBm
- Frequenzen für 5.180–5.240 MHz, Sendeleistung: 19,14 dBm

### Hinweise für Brasilien

Este equipamento não tem direito à proteção contra interferência prejudicial e não pode causar interferência em sistemas devidamente autorizados

### Allgemeine Sicherheitswarnung

• Verwenden Sie nur Netzteile mit begrenzter Leistung, die von Konftel für dieses Produkt als Stromquelle zugelassen sind.

Beachten Sie Folgendes:

- Betreiben Sie das Gerät nicht in der Nähe von Wasser.
- · Verwenden Sie das Gerät nicht während eines Gewitters.
- Melden Sie kein Gasleck, wenn Sie sich in der Nähe des Lecks befinden.
- Netzteile f
  ür Zubeh
  ör: Verwenden Sie nur Netzteile mit begrenzter Leistung gem
  äß EDAC EA1019AVRS mit einer Ausgangsleistung von 5 V/DC und 3A sowie Produkte, die die Funkanlagenrichtlinie 2014/53/EU erf
  üllen.
- Drücken Sie keine Objekte in die Öffnungen und Lüftungsschlitze des Geräts.
- Stellen Sie keine offenen Feuerquellen, wie brennende Kerzen, auf oder in die Nähe des Geräts.
- Schlagen Sie nicht vorsätzlich auf das Gerät und legen Sie keine schweren oder scharfen Gegenstände auf das Gerät.

- Versuchen Sie nicht, das Gerät selbst zu reparieren. Beauftragen Sie stets einen qualifizierten Kundendienstmitarbeiter, um Einstellungen und Reparaturen vorzunehmen.
- Halten Sie das Gerät fern von Benzol, Verdünnungsmitteln und anderen Chemikalien.

#### Avertissement de sécurité général

 Utilisez uniquement les alimentations par source à puissance limitée approuvées par Konftel et spécifiées pour ce produit.

Assurez-vous de prendre les précautions suivantes:

- N'utilisez pas l'appareil à proximité d'une source d'eau.
- N'utilisez pas l'appareil en cas d'orage.
- · En cas de fuite de gaz, éloignez-vous avant de la signaler.
- Pour l'alimentation électrique d'un auxiliaire : utilisez uniquement une alimentation à puissance limitée EDAC EA1019AVRS sortie 5Vdc, 3A, et des produits conformes à la directive relative aux équipements radioélectriques, directive UE 2014/53/UE.
- N'enfoncez pas d'objets dans les trous et les orifices de ventilation de l'appareil.
- Ne placez par sur l'appareil ou à proximité de ce dernier une flamme libre, telle que des bougies allumées.
- Ne heurtez pas intentionnellement l'appareil et ne placez pas d'objets lourds ou pointus sur celui-ci.
- Ne tentez pas de réparer vous-même l'appareil. Utilisez toujours un prestataire de services qualifié pour effectuer les réglages et les réparations.
- Conservez l'appareil loin de sources de benzène, de diluants et d'autres produits chimiques.

### Marken

Die auf dieser Website, in dieser Dokumentation, in dem/n gehosteten Dienst(en) und auf dem/n von Konftel bereitgestellten Produkt(en) dargestellten Logos sowie Marken- und Dienstleistungszeichen ("Marken") sind eingetragene und nicht eingetragene Marken von Konftel, seinen Tochterunternehmen, Lizenzgebern, Lieferanten oder sonstigen Dritten. Den Benutzern ist die Verwendung derartiger Marken ohne die vorherige schriftliche Zustimmung von Konftel oder des betreffenden Dritten, der unter Umständen Eigentümer der Marke ist, nicht gestattet. Der Inhalt dieser Website, der Dokumentation, des/r gehosteten Dienste/s und des/r Produkte/s darf keinesfalls dahingehend ausgelegt werden, dass stillschweigend, durch Verwirkung oder auf andere Weise eine Lizenz oder ein Recht an den Marken ohne die ausdrückliche und schriftliche Genehmigung von Konftel oder des betreffenden Dritten gewährt wird.

Konftel ist eine eingetragene Marke von Konftel AB.

Alle anderen Marken, die nicht zu Konftel gehören, sind Eigentum der jeweiligen Besitzer. Linux® ist die eingetragene Marke von Linus Torvalds in den USA und anderen Ländern.

| Erklärungen<br>Hinweis                    | <b>3</b> |
|-------------------------------------------|----------|
| Finleitung                                |          |
| Verwendungszweck                          | 13       |
| Übersicht: das Konftel CC200              | 14       |
| Kamera und led-anzeigen                   | 16       |
| Konftel CC200-fernbedienung               | 17       |
| Unterstützte webbrowser                   | 18       |
| Einbinden des Microsoft                   |          |
| Exchange-kalenders                        | 19       |
| Konftel CC200-startseite                  | 20       |
| Navigation                                | 20       |
| Konftel CC200-desktop                     | 22       |
| Überlagerungsmodus                        |          |
| der videokonferenzanwendung               | 23       |
| Anzeige mit geteiltem bildschirm          | 24       |
| Bedienung                                 | 25       |
| Verbinden des Konftel CC200               | 25       |
| Ein- oder ausschalten des Konftel CC200.  | 25       |
| Verbinden des Konftel CC200 mit einem     |          |
| touchscreen-monitor                       | 26       |
| Verbinden des Konftel CC200 mit einer ex  | ter-     |
| nen tastatur und maus                     | 26       |
| Starten von Konftel CC200-konferenzen     | 27       |
| Starten von Konftel CC200-konferenzen     | 20       |
| Mit zuletzt angerurenen kontakten         | 28       |
| starten von Koniter CC200-konierenzen     | 20       |
| Suchan pach kontakten in                  | 20       |
| der Konftel CC200 kontaktliste            | 20       |
| Neue kontakte zur Konftel CC200           | ∠ ⁊      |
| favoritenliste hinzufügen                 | 30       |
| Hinzufügen von zuletzt angerufenen        |          |
| kontakten zur Konftel CC200-favoritenlist | e 30     |
| Feldbeschreibungen von "neuer favorit"    |          |
| Bearbeiten von kontakten in               |          |
| der favoritenliste                        | 32       |
| Konfigurieren des anwesenheitsstatus      | 32       |
| Abonnieren von Konftel CC200-kontakten    | 33       |
| Prüfen der abonnementanfragen von         |          |
| Konftel CC200-kontakten                   | 33       |
| Anzeigen des anwesenheitsstatus           |          |
| der abonnierten Konftel CC200-kontakte.   | 33       |

| Teilnehmen an konferenzen über den        | 2.4        |
|-------------------------------------------|------------|
| Konttel CC200-kalender                    | 34         |
| Anpassen der standardmassigen             | 25         |
| Tailan mit windens dianlay (Mine seet)    |            |
| Verbinden mit wireless-display (MiraCast) |            |
| ven einem Windews 10 pc                   | 36         |
| Wireless displayyon cinom                 |            |
| Android_smartphone/_tablet                | 37         |
| Freigeben von inhalten in                 | 57         |
| Konftel CC200-konferenzen                 | 37         |
| Blockieren aller eingehenden              | 07         |
| anrufe auf dem Konftel CC200              | 38         |
| Nur anrufe von vertrauenswürdigen         |            |
| kontakten annehmen                        | 38         |
| Verwenden der Konftel CC200-apps          | 39         |
| Aufzeichnen von Konftel CC200-            |            |
| konferenzen                               | 39         |
| Anzeigen von konferenzaufzeichnungen      | 40         |
| Kopieren von konferenzaufzeichnungen      |            |
| auf ein USB-gerät                         | 40         |
| Moderieren von konferenzen                | 41         |
| Validieren von konferenzaufzeichnungen    |            |
| Finladen von teilnehmern zu               |            |
| konferenzen auf dem Konftel CC200         | <u>ل</u> ا |
| Stummschalten von teilnehmern             |            |
| Stummschalten bestimmter                  |            |
| teilnehmer auf dem Konftel CC200          | 42         |
| Konferenzteilnehmern die                  |            |
| vortragendenrolle zuweisen                | 43         |
| Benachrichtigen der moderatoren,          |            |
| um fragen zu stellen                      | 44         |
| Teilnehmer trennen                        | 44         |
| Appassung                                 | 15         |
| Kanfaranzan baandan                       | 45         |
| Ändern des videolavouts in konferenzen    | 4J<br>/15  |
| Finstellen der kameranositionen           | 45         |
| Starten des Konftel CC200 mit             |            |
| minimierter videokonferenzanwendung       | 46         |
| Ausblenden der unverankerten              | 10         |
| Konftel CC200                             | 47         |
|                                           | 40         |
| Feniersuche                               | 48         |
| Service und garantie                      | 49         |
|                                           |            |

### VERWENDUNGSZWECK

In diesem Dokument wird die Verwendung der Funktionen des Konftel CC200 beschrieben.

Dieses Dokument ist für Personen bestimmt, die mehr über die Verwendung der Funktionen des Konftel CC200 erfahren möchten.

Das Konftel CC200 ist eine All-in-One-Collaboration-Kamera. Codec, Kamera und Mikrofone sind in das Konftel CC200 bereits integriert. Für Videokonferenzen in kleinen Räumen ist es ideal geeignet.

Das Konftel CC200 verfügt über folgende Funktionen:

- · Hervorragende Videoqualität mit einer maximalen Auflösung von 1.080p/30fps
- Duale HD-Videostreams mit Unterstützung der nahtlosen Übertragung von Inhalten bei einer maximalen Auflösung von 1.080p/15fps mit gemeinsamem Video
- · Audiocodierung in DVD-Qualität
- Hohe Video- und Audioqualität mit H.263 und H.264 Das Konftel CC200 hält Konferenzen mithilfe der folgenden Komprimierungsverfahren auch bei begrenzter Bandbreite und schlechten Netzwerkbedingungen aufrecht.
  - H.264/SVC bei Point-to-Point-Anrufen zur Decodierung. SVC (Scalable Video Calling) erweitert den H.264-Codec-Standard, um die Fehlerkorrektur und Videoqualität erheblich zu steigern, ohne dass eine höhere Bandbreite erforderlich ist.
  - H.264 High Profile ist ein Standard zur Videokomprimierung um bis zu 25 % gegenüber dem H.264 Baseline Profile, das HD-Anrufe unterstützt, die über niedrigere Anrufgeschwindigkeiten aufrechterhalten werden. Die Komprimierungsmethoden funktionieren nur, wenn alle an einer Konferenz teilnehmenden Endgeräte das Protokoll unterstützen.
  - Möglichkeit zum Aufzeichnen von Videokonferenzen auf ein lokal angeschlossenes USB-Laufwerk, ein Netzlaufwerk oder einen Remoteserver.

### ÜBERSICHT: DAS KONFTEL CC200

Das Konftel CC200 unterstützt folgende Schnittstellen:

- Einen kompatiblen Touchscreen-Monitor oder eine externe Tastatur und Maus zum Anschluss an das Konftel CC200
- Konftel CC200-Fernbedienung. Die Benutzeroberfläche kann auf einem angeschlossenen Bildschirm angezeigt werden.
- · Die Konftel CC200-Weboberfläche.

### Unterstützte Funktionen

| Funktionen                                            | Fernbedingung | Touchscreen-Monitor<br>oder Tastatur und Maus | Weboberfläche |
|-------------------------------------------------------|---------------|-----------------------------------------------|---------------|
| Im Menü der<br>Benutzeroberfläche<br>navigieren       | •             | •                                             | •             |
| Benutzerfunktionen<br>ausführen                       | •             | •                                             | •             |
| Apps teilen<br>und starten                            | •             | •                                             | •<br>Nur Maus |
| Mit Konferenzteil-<br>nehmern chatten                 | -             | -                                             | •             |
| Konftel CC200<br>konfigurieren                        | •             | •                                             | •             |
| Einstellungen des<br>Betriebssystems<br>konfigurieren | •             | •                                             | Nur Maus      |
| Konftel CC200<br>aktualisieren                        | •             | •                                             | •             |
| Konftel CC200-<br>Massen-<br>Aktualisierungen         | -             | -                                             | -             |
| Protokolle abrufen                                    | -             | -                                             | •             |

**Nur Maus:**Sie können diese Funktionen nur mit Maus-Emulation in der App oder auf der Weboberfläche ausführen.

# KAMERA UND LED-ANZEIGEN

Das Konftel CC200-Endgerät verfügt über eine Kamera und LED-Anzeigen. Die Kamera ist mit einem Schwenk- und Neigemechanismus ausgestattet.

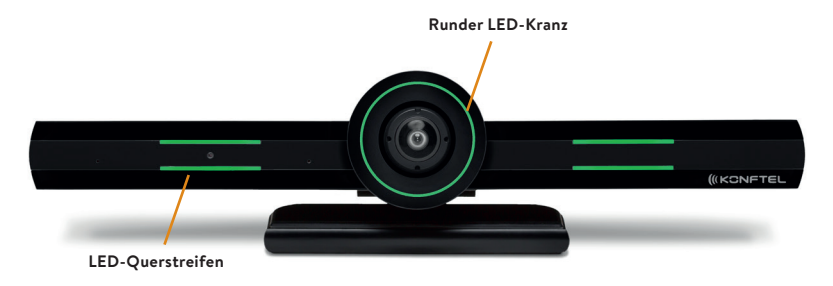

Auf der Vorderseite der Konftel CC200-Kamera befinden sich zwei LED-Querstreifen und ein runder LED-Kranz um das Kameraobjektiv herum. Die LEDs zeigen je nach Kamerastatus verschiedene Farben und Animationseffekte an. Die Kamera unterstützt das Heranzoomen des Videos über die Weboberfläche und mit der Fernbedienung Wenn die Kamera herangezoomt ist, können Sie die Kamera auch digital neigen und schwenken.

| Status                                               | Runder LED-Kranz | LED-Querstreifen |
|------------------------------------------------------|------------------|------------------|
| Alarme                                               | Rot              | Rot              |
| Frei                                                 | Gelb             | -                |
| Frei, stummgeschaltet oder Ruhemodus                 | Blau             | Blau             |
| In einer Konferenz                                   | Grün             | Grün             |
| In einer Konferenz mit stummgeschalte-<br>tem Ton    | Grün             | Rot              |
| In einer Konferenz mit Video-Privatsphä-<br>renmodus | Rot              | Grün             |
| Anrufverbindungen werden aufgebaut                   | Grün, rotierend  | Grün             |
| Aktualisierung wird durchgeführt                     | Rot, rotierend   | Rot              |

# KONFTEL CC200-FERNBEDIENUNG

Das Konftel CC200 unterstützt eine Fernbedienung mit den Funktionen einer optischen Funkmaus und QWERTY-Funktastatur (2,4 GHz).

Mit den Pfeiltasten auf der Konftel CC200-Fernbedienung können Sie durch Menüs scrollen und mit der **OK**-Taste können Sie Optionen auswählen. Über die Maustaste können Sie außerdem den Mauszeiger ein- oder ausblenden.

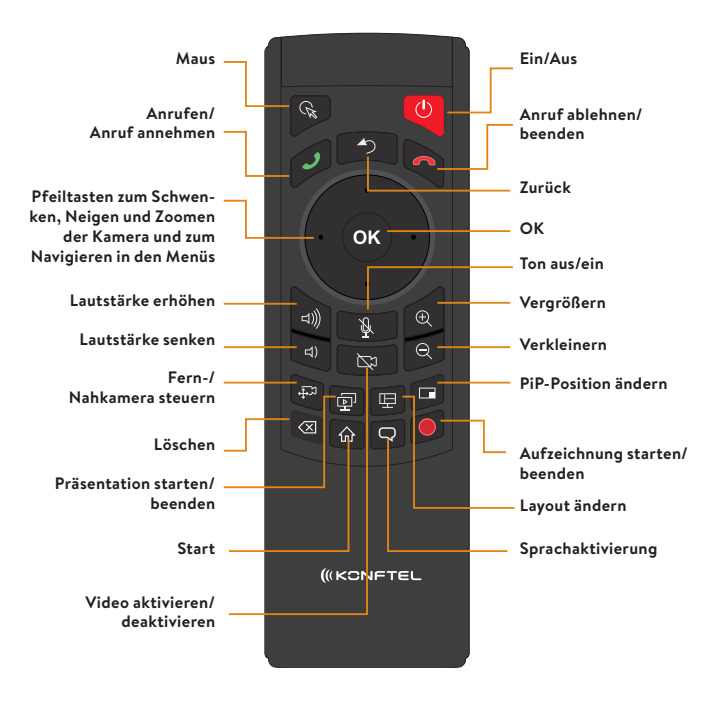

| 1 1        |                                    |
|------------|------------------------------------|
|            |                                    |
|            | LANS A S D F F G H J K L → ENTER   |
|            |                                    |
|            | FN TRL ALT & SPACE / ; HOME PCOM + |
| ۱ <i>۱</i> |                                    |

### ÜBERSICHT: DAS KONFTEL CC200

# UNTERSTÜTZTE WEBBROWSER

Das Konftel CC200 unterstützt für seine Weboberfläche die folgenden Webbrowser:

- · Microsoft Internet Explorer Version 8 und höher
- Google Chrome Version 11 und höher
- Mozilla Firefox Version 3.6 und höher
- Apple Safari Version 5 und höher
- Opera Version 11 und höher
- · Microsoft Edge Version 38 und höher

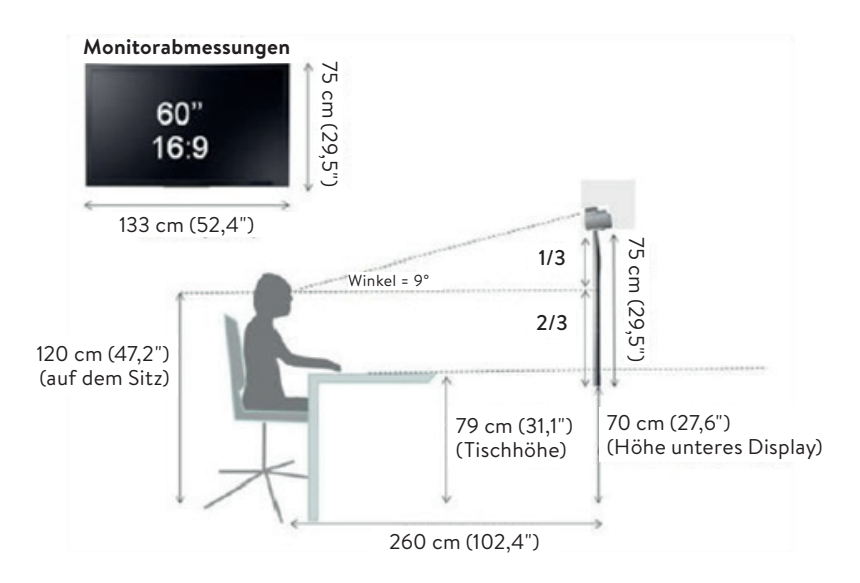

# **OPTIMALE RAUMEINRICHTUNG**

Die Nutzung des Konftel CC200 kann auf folgende Weise optimiert werden:

- Wählen Sie einen kleinen Konferenzraum mit Platz für bis zu sechs Personen (einen sogenannten Huddle Room).
- Platzieren Sie das Konftel CC200 auf einem Monitor mit einer 1.080p- oder 4K-Auflösung.

Die integrierten Mikrofone des Konftel CC200 ermöglichen eine effiziente Audioerfassung in kleinen Konferenzräumen, während die Audioausgabe über den Monitor erfolgt. Die Kamera kann manuell auf eine Person vor der Kamera ausgerichtet oder digital geschwenkt und geneigt werden. Alternativ können Sie auch die automatische Bewegungsverfolgung der Kamera verwenden.

### EINBINDEN DES MICROSOFT EXCHANGE-KALENDERS

Das Konftel CC200 lässt sich mit Exchange Web Services (EWS) in den Microsoft Outlook-Kalender einbinden.

- · Verwenden Sie das Konftel CC200 zur Anzeige Ihres persönlichen Kalenders.
- Konfigurieren Sie ein E-Mail-Konto für das Konftel CC200, um das Endgerät als Teilnehmer in Konferenzen zu verwenden.
- Verknüpfen Sie einen Raum mit dem Konftel CC200, um das Endgerät als Raum in Konferenzen zu verwenden.

Das Konftel CC200 muss über das Internet oder ein privates Netzwerk auf die EWS-URL zugreifen können. Das Konftel CC200 muss außerdem in der Lage sein, mithilfe einer HTTPS-Verbindung über die Firewalls und Proxys Ihres Unternehmensnetzwerks eine Verbindung zur Adresse des Microsoft Exchange-Servers herzustellen.

### Modus "Persönliches Konto"

Mit Ihren Anmeldeinformationen können Sie Ihren persönlichen Kalender über das Konftel CC200 anzeigen. Wenn Sie ein Kalenderelement als privat kennzeichnen, ersetzt das Konftel CC200 den Titel mit "Private Besprechung".

### Modus "Video-Endgeräte-Konto"

Sie können ein separates E-Mail-Konto für das Konftel CC200 erstellen, um das Endgerät bei Konferenzen als Teilnehmer hinzufügen zu können. Außerdem können Sie mit den Anmeldeinformationen den Kalender des Endgeräts aufrufen, auf dem die Konferenzen angezeigt werden, zu denen das Endgerät als Teilnehmer hinzugefügt wurde.

Sie benötigen Administratorrechte für Microsoft Exchange Server, um ein E-Mail-Konto für das Konftel CC200 zu erstellen.

### Modus "Raumressourcen- und Stellvertreterkonto"

Sie können einen Raum als Ressourcen- und Stellvertreterkonto erstellen, um den Raumkalender über das Konftel CC200 anzuzeigen. Sie müssen den Raum mit dem Konftel CC200 verknüpfen, um das Endgerät als Raum zu Konferenzen hinzufügen zu können. Die Anmeldeinformationen für Microsoft Outlook-Konten bestehen aus einer E-Mail-Adresse und einem Kennwort. Für Raumressourcenkonten wird nur eine E-Mail-Adresse verwendet. Sie benötigen Administratorrechte für Microsoft Exchange Server, um Raumressourcenund Stellvertreterkonten zu erstellen.

### Verwandte Aufgaben

Informationen zum Teilnehmen an Konferenzen über den Konftel CC200-Kalender finden Sie auf Seite 34.

# **KONFTEL CC200-STARTSEITE**

Wenn Sie das Konftel CC200 einschalten, zeigt das Endgerät die Startseite an. Über die Schaltflächen auf dem Hauptbildschirm können Sie Anrufe tätigen, in Menüs navigieren und Einstellungen konfigurieren. Wenn Sie das Konftel CC200 zum ersten Mal einschalten, zeigt das Endgerät den Schnelleinrichtungsassistenten an.

In der Kopfzeile auf der Startseite werden die folgenden Informationen angezeigt:

- Der konfigurierte Systemname
- · Die IP-Adresse des Endgeräts
- · Die SIP- oder H.323-Nummer
- Die Uhrzeit

| Konftel<br>CC200 469 | 90706476 192 | .168.10.110 |          |                |            |                             | Q    | 14:33 |
|----------------------|--------------|-------------|----------|----------------|------------|-----------------------------|------|-------|
|                      |              |             |          |                |            |                             |      |       |
| 1                    |              |             |          |                |            |                             |      | EL    |
|                      |              |             |          |                |            |                             |      |       |
| ₽.                   |              |             |          |                |            |                             |      |       |
| Ľ₽                   |              |             |          |                |            |                             |      |       |
| $\bigcirc$           |              |             |          |                |            |                             |      |       |
| с)))                 |              |             |          |                |            |                             |      |       |
|                      |              |             |          |                |            | Upcoming meetings           |      |       |
|                      |              |             |          |                | •          | 08:30<br>09:00 Daily run up | Join | now   |
|                      |              |             |          |                |            | 11:30<br>12:30 Core team    |      |       |
|                      |              |             |          |                |            |                             |      |       |
|                      | S            | 0           | رمـــم   | . <u>↑</u> .โ  | $\bigcirc$ | 263                         | :::: |       |
|                      | $\geq$       |             |          | <b>↔</b> -~    | $\bigcirc$ | 202                         | •••• |       |
|                      | Call         | Contacts    | Calendar | Control Camera | Recording  | Configure                   | Apps |       |
|                      |              |             |          |                |            |                             |      |       |

| Name           | Beschreibung                                                                                                    |  |
|----------------|----------------------------------------------------------------------------------------------------|--|
| Anrufen        | Audio- oder Videoanrufe starten.                                                                                                    |  |
| Kontakte       | Kontakte anzeigen, bearbeiten und anrufen.                                                                                                    |  |
| Kalender       | Für das Konftel CC200 geplante Konferenzen anzeigen und daran teilnehmen.                                                                      |  |
| Kamera steuern | Kamera schwenken, neigen und heran- und herauszoomen.                                                                                          |  |
| Aufzeichnung   | Videokonferenzen aufzeichnen und wiedergeben.                                                                                                  |  |
| Konfigurieren  | Einstellungen des Konftel CC200 konfigurieren.                                                                                                 |  |
| Apps           | Eine Liste der installierten Apps anzeigen. Sie können<br>die Apps starten, die in einem Teilbereich des<br>Hauptbildschirms angezeigt werden. |  |

Im unteren Bereich wird das Hauptmenü angezeigt, das folgende Funktionen enthält:

Auf der linken Seite des Bildschirms wird eine unverankerte Leiste angezeigt, die folgende Optionen enthält:

| Symbol | Name                                    | Beschreibung                                                                             |
|--------|-----------------------------------------|------------------------------------------------------------------------------------------|
| =      | Menü                                    | Menüoptionen anzeigen.                                                                   |
| <      | Zurück zur vorherigen Seite             | Zur vorherigen Seite, zur vorherigen App oder<br>zum Konftel CC200-Desktop zurückkehren. |
| Ŕ      | Audio stumm                             | Audio stummschalten.                                                                     |
| Ŕ      | Video-Privatsphäre                      | Video deaktivieren.                                                                      |
| Θ      | Nicht stören                            | Alle eingehenden Anrufe blockieren.                                                      |
| ⊐)))   | Lautstärke für Klingelton<br>oder Audio | Lautstärke für Klingelton oder Audioausgabe anpassen.                                    |
| 000    | Tastenfeld                              | Das Tastenfeld öffnen.                                                                   |
| ~      | Auflegen                                | Anrufe beenden.                                                                          |

### Verwandte Aufgaben

Informationen zum Ausblenden der unverankerten Konftel CC200-Andockleiste finden Sie auf Seite 46.

# **KONFTEL CC200-DESKTOP**

Auf dem Konftel CC200-Desktop befinden sich folgende Anwendungen:

- Android-Apps von Drittanbietern
- Die Videokonferenzanwendung
- · Das Menü des nativen Betriebssystems
- Der Brave-Webbrowser

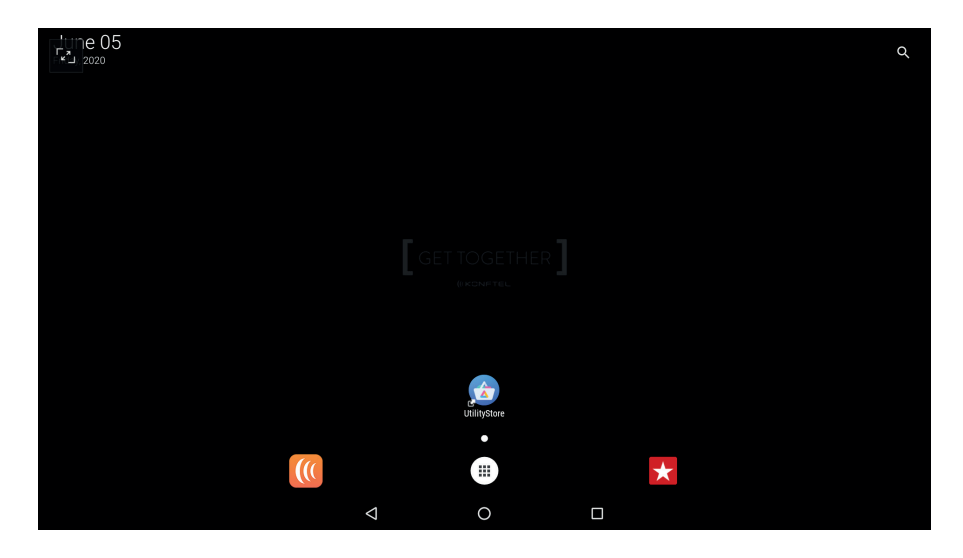

| Symbol | Name                                | Beschreibung                                           |
|--------|-------------------------------------|--------------------------------------------------------|
|        | Apps und Tools                      | Zum Aufrufen der Android-Apps<br>von Drittanbietern.   |
| )))    | Konftel CC200-<br>Videokonferenz    | Zum Aufrufen der Videokonferenzanwendung.              |
|        | Menü des nativen<br>Betriebssystems | Zum Aufrufen des Menüs des<br>nativen Betriebssystems. |
| ×      | Brave-Webbrowser                    | Zum Starten des Brave-Webbrowsers.                     |

# ÜBERLAGERUNGSMODUS DER VIDEOKONFERENZANWENDUNG

Sie können die Konftel CC200-Videokonferenzanwendung minimieren, um den Konftel CC200-Desktop anzuzeigen.

Das Konftel CC200 zeigt die Videokonferenzanwendung als unverankertes Überlagerungsfenster an. Sie können dieses unverankerte Fenster auf dem Bildschirm verschieben oder es zusätzlich minimieren, sodass nur noch ein Symbol angezeigt wird. Sie können das Konftel CC200 auch so konfigurieren, dass die Videokonferenzanwendung beim Start minimiert ist.

# Im Modus des Überlagerungsfensters können Sie folgende Funktionen nutzen:

- · Audioerfassung stummschalten und aktivieren.
- Inhaltsfreigabe starten und beenden.

### Verwandte Aufgaben

Informationen zum Starten des Konftel CC200 mit minimierter Videokonferenzanwendung finden Sie auf Seite 45.

### NAVIGATION

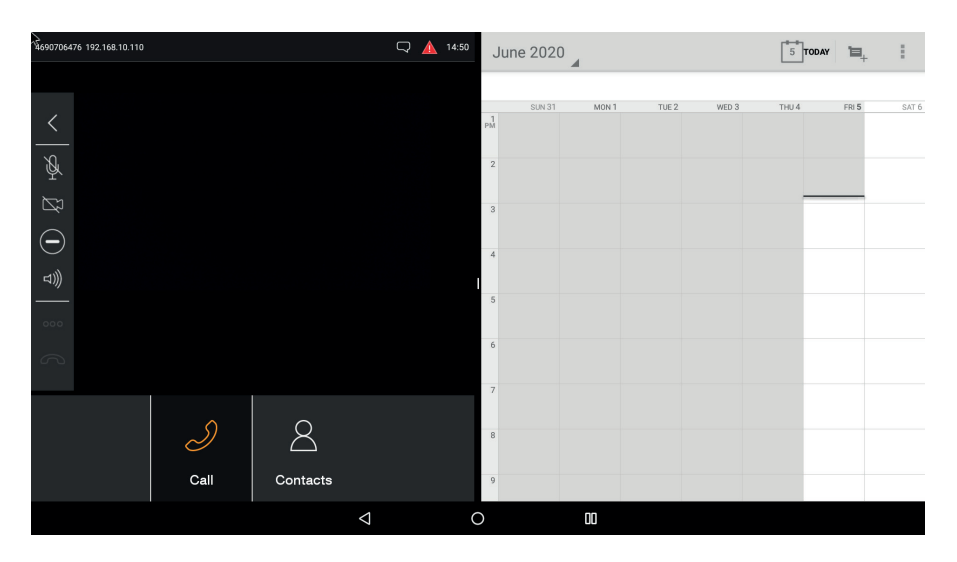

### ANZEIGE MIT GETEILTEM BILDSCHIRM

Das Konftel CC200 unterstützt die Anzeige mit zweigeteiltem Bildschirm, welche innerhalb von Konferenzen zum Anzeigen einiger Drittanbieteranwendungen genutzt werden kann. Mit dem vertikalen Schieberegler können Sie das Teilungsverhältnis der einzelnen Bildschirmhälften ändern. Das Konftel CC200 unterstützt das Ändern des Teilungsverhältnisses im Verhältnis 1/2, 2/3 und 1/3.

Sie können die Bildschirmteilung auch verwenden, um Apps als freigegebene Inhalte zu präsentieren. Wenn Sie Apps präsentieren, während die Konftel CC200-Videokonferenzanwendung zu einem unverankerten Überlagerungsfenster minimiert ist, müssen Sie das Überlagerungsfenster so minimieren, dass das Video nicht Teil der Präsentation ist.

### Verwandte Aufgaben

Informationen zum Verwenden der Konftel CC200-Apps finden Sie auf Seite 38.

Informationen zum Freigeben von Inhalten in Konferenzen mit dem Konftel CC200 finden Sie auf Seite 37.

# VERBINDEN DES KONFTEL CC200

Im Lieferumfang des Konftel CC200 ist Folgendes standardmäßig enthalten:

- · Konftel CC200-Collaboration-Kamera
- · Fernbedienung mit Batterien
- HDMI-Kabel
- 90°-HDMI-Adapter
- Netzteil
- · Objektivabdeckung für die Kamera
- · Wandhalterung mit Schrauben

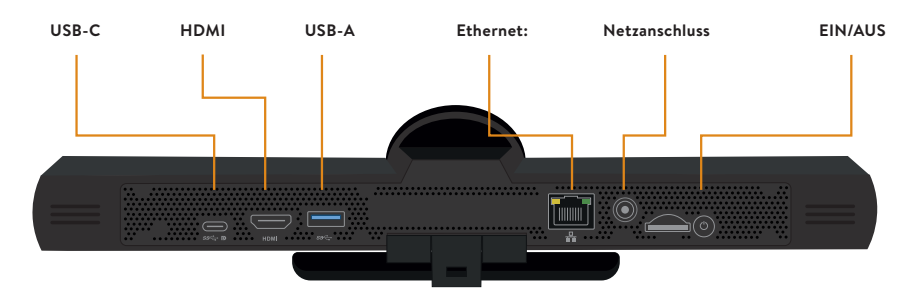

- 1. Befestigen Sie das Konftel CC200-Endgerät an einem externen Monitor mithilfe des Scharniergelenks an der Unterseite des Endgeräts.
- 2. Verbinden Sie das HDMI-Kabel mit dem HDMI-Port des Konftel CC200 und dem HDMI-Port des externen Monitors.
- 3. Schließen Sie das Netzteil an.

### EIN- ODER AUSSCHALTEN DES KONFTEL CC200

Die Ein-/Aus-Taste des Konftel CC200 befindet sich auf der Rückseite des Geräts. Die Taste kann für Folgendes verwendet werden:

- · Zum Ein- und Ausschalten des Konftel CC200.
- Um das Konftel CC200 in den Ruhemodus zu versetzen oder das Gerät aus dem Ruhemodus zu aktivieren.

### Vorgehensweise:

- Um das Konftel CC200 ein- oder auszuschalten, halten Sie die Ein-/Aus-Taste gedrückt.
- Um das Konftel CC200 in den Ruhemodus zu versetzen oder das Gerät aus dem Ruhemodus zu aktivieren, drücken Sie die Ein-/Aus-Taste.

# VERBINDEN DES KONFTEL CC200 MIT EINEM TOUCHSCREEN-MONITOR

Sie können das Konftel CC200 entweder über ein HDMI- oder ein USB-Kabel mit einem Touchscreen-Monitor verbinden. Ein Touchscreen-Monitor erleichtert die Navigation auf der Benutzeroberfläche und die Eingabe von Informationen über die virtuelle Tastatur.

Wenn Sie einen Touchscreen-Monitor über den USB-Port verbinden möchten, müssen Sie sicherstellen, dass der Monitor Android Version 7.0 unterstützt.

### Vorgehensweise:

- Verbinden Sie ein HDMI-Kabel mit dem HDMI-Port des Konftel CC200 und dem HDMI-Port des externen Touchscreen-Monitors.
- Verbinden Sie ein USB-Kabel mit dem USB-Port des Konftel CC200 und dem USB-Port des externen Monitors.

# VERBINDEN DES KONFTEL CC200 MIT EINER EXTERNEN TASTATUR UND MAUS

Verbinden Sie eine externe Tastatur und Maus entweder per USB-Kabel oder per Bluetooth mit dem Konftel CC200. Eine externe Tastatur und Maus erleichtern die Navigation auf der Benutzeroberfläche und die Eingabe von Informationen. Sie können eine Tastatur mit integriertem Touchpad oder einer externen Maus anschließen.

Minimieren Sie die Konftel CC200-Videokonferenzanwendung.

➡ Klicken Sie auf dem Konftel CC200-Desktop auf (■).

Das Konftel CC200 zeigt die Android-Einstellungen an.

#### ⇒ Klicken Sie auf **Einstellungen > Sprache und Eingabe.**

Das Konftel CC200 zeigt das Fenster "Sprache und Eingabe" an.

⇒ Klicken Sie auf **Physische Tastatur.** 

Das Konftel CC200 öffnet eine Liste mit physischen Tastaturen.

#### ⇒ Wählen Sie Ihre Tastatur aus.

Das Konftel CC200 öffnet eine Liste mit Layouts für die physische Tastatur.

- ⇒ Wählen Sie Ihr Tastaturlayout aus.
- (1) Nicht "Konftel Remote Controller" auswählen. Dies ist die physische Tastatur der Konftel CC200-Fernbedienung. Durch die Auswahl des Layouts "Konftel Remote Controller" kann die Funktion der Fernbedienung beeinträchtigt werden.
- Optional: Wenn Sie "Konftel Remote Controller" auswählen und bei der Fernbedienung eine Fehlfunktion auftritt, wählen Sie das richtige Tastaturlayout aus, um den Fehler zu beheben. Beispielsweise Deutsch – Deutschland (Android).

# STARTEN VON KONFTEL CC200-KONFERENZEN

Möglicherweise verwendet Ihr Unternehmen einen Wählplan, in dem verschiedene Wählpräfixe für bestimmte Anruftypen definiert sind. So kann beispielsweise mit der Vorwahl 8 eine Videokonferenz mit niedriger Bandbreite oder mit der Vorwahl 6 ein reiner Audioanruf gestartet werden. Weitere Informationen zum Wählplan erhalten Sie von Ihrem Systemadministrator.

Wenn Ihr Systemadministrator eine zeitliche Beschränkung für Videokonferenzen konfiguriert hat, zeigt das Konftel CC200 bei Ablauf dieser Zeitbeschränkung eine Warnmeldung an. Sie können die Warnmeldung ignorieren und die Videokonferenz in fünf Minuten auslaufen lassen, oder Sie können die Warnmeldung in die Schlummerfunktion versetzen und die Videokonferenz um 30 Minuten verlängern.

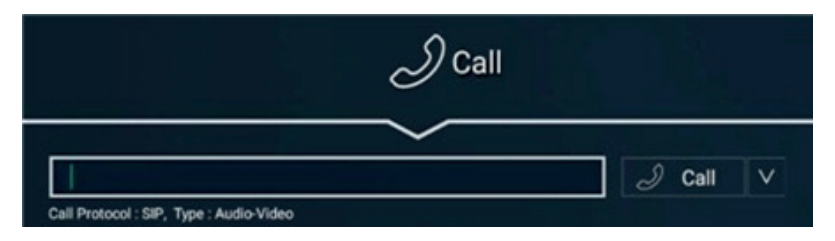

Prüfen Sie, ob das Konftel CC200 folgende Voraussetzungen erfüllt:

- Das Wählen externer Endpunkte wird unterstützt.
- Anrufe sind verschlüsselt. Das Konftel CC200 zeigt ein Vorhängeschloss-Symbol an, wenn Anrufe verschlüsselt werden. Fragen Sie Ihren Systemadministrator, ob die Anrufverschlüsselung konfiguriert ist.
- Die Verwendung der Verschlüsselung unterliegt örtlichen Vorschriften. In einigen Ländern ist die Verschlüsselung verboten oder darf nur eingeschränkt verwendet werden. Weitere Informationen erhalten Sie von Ihrem Fachhändler vor Ort.

### Vorgehensweise:

- Klicken Sie auf der Weboberfläche auf Anrufen > Grundlegende Optionen > Direkter Anruf.
- · Klicken Sie im Hauptmenü des Endgeräts auf Anrufen.

Das Konftel CC200 zeigt die Seite "Anrufen" an.

⇔ Geben Sie die Wählzeichenfolge ein.

Wählzeichenfolgen können die Nummer eines anderen Endpunkts, ein H.323-Alias wie z. B. "max\_mustermann" oder eine URI-Adresse wie "max@unternehmen.com" sein.

⇒ Klicken Sie auf **Anrufen**.

# STARTEN VON KONFTEL CC200-KONFERENZEN MIT ZULETZT ANGERUFENEN KONTAKTEN

Möglicherweise verwendet Ihr Unternehmen einen Wählplan, in dem verschiedene Wählpräfixe für bestimmte Anruftypen definiert sind. So kann beispielsweise mit der Vorwahl 8 eine Videokonferenz mit niedriger Bandbreite oder mit der Vorwahl 6 ein reiner Audioanruf gestartet werden. Weitere Informationen zum Wählplan erhalten Sie von Ihrem Systemadministrator.

Prüfen Sie, ob das Konftel CC200 folgende Voraussetzungen erfüllt:

- · Das Wählen externer Endpunkte wird unterstützt.
- Anrufe sind verschlüsselt. Das Konftel CC200 zeigt ein Vorhängeschloss-Symbol an, wenn Anrufe verschlüsselt werden. Fragen Sie Ihren Systemadministrator, ob die Anrufverschlüsselung konfiguriert ist.
- Die Verwendung der Verschlüsselung unterliegt örtlichen Vorschriften. In einigen Ländern ist die Verschlüsselung verboten oder darf nur eingeschränkt verwendet werden. Weitere Informationen erhalten Sie von Ihrem Fachhändler vor Ort.

#### Vorgehensweise:

- Klicken Sie auf der Weboberfläche auf Anrufen > Grundlegende Optionen > Direkter Anruf.
- · Klicken Sie im Hauptmenü des Endgeräts auf Anrufen.

Das Konftel CC200 zeigt die Seite "Anrufen" an.

- Wählen Sie aus der Liste der zuletzt angerufenen Kontakte den Kontakt aus, den Sie anrufen möchten.
- ⇒ Klicken Sie auf **Anrufen**.

# STARTEN VON KONFTEL CC200-KONFERENZEN MIT GESPEICHERTEN KONTAKTEN

Möglicherweise verwendet Ihr Unternehmen einen Wählplan, in dem verschiedene Wählpräfixe für bestimmte Anruftypen definiert sind. So kann beispielsweise mit der Vorwahl 8 eine Videokonferenz mit niedriger Bandbreite oder mit der Vorwahl 6 ein reiner Audioanruf gestartet werden. Weitere Informationen zum Wählplan erhalten Sie von Ihrem Systemadministrator.

Prüfen Sie, ob das Konftel CC200 folgende Voraussetzungen erfüllt:

· Das Wählen externer Endpunkte wird unterstützt.

- Anrufe sind verschlüsselt. Das Konftel CC200 zeigt ein Vorhängeschloss-Symbol an, wenn Anrufe verschlüsselt werden. Fragen Sie Ihren Systemadministrator, ob die Anrufverschlüsselung konfiguriert ist.
- Die Verwendung der Verschlüsselung unterliegt örtlichen Vorschriften. In einigen Ländern ist die Verschlüsselung verboten oder darf nur eingeschränkt verwendet werden. Weitere Informationen erhalten Sie von Ihrem Fachhändler vor Ort.

### Vorgehensweise:

- · Klicken Sie im Hauptmenü des Endgeräts auf Kontakte.
- Klicken Sie auf der Weboberfläche auf **Anrufen > Kontakte**.

Das Konftel CC200 zeigt die Seite "Kontakte" an.

- ⇒ Klicken Sie auf **Kontakte**.
- ⇔ Wählen Sie den Kontakt aus, den Sie anrufen möchten.
- ➡ Klicken Sie auf Anrufen.

# SUCHEN NACH KONTAKTEN IN DER KONFTEL CC200-KONTAKTLISTE

### Vorgehensweise:

- · Klicken Sie im Hauptmenü des Endgeräts auf Kontakte.
- Klicken Sie auf der Weboberfläche auf **Anrufen > Kontakte**.

Das Konftel CC200 zeigt die Seite "Kontakte" an.

### Für die Suche nach:

- ➡ einzelnen Kontakten geben Sie im Suchfeld den Vor- oder Nachnamen des Kontakts ein.
- ⇒ Gruppen geben Sie im Feld **Nach Gruppe suchen** den Gruppennamen ein.

Das Konftel CC200 zeigt die Kontakte an, die mit den Suchkriterien übereinstimmen. Das Konftel CC200 zeigt außerdem Folgendes an:

- 🖈 neben den Kontakten in der Favoriten-Kontaktliste.
- @ neben den Kontakten in Remote-Servern, wie etwa in einem weiteren Konftel CC200-Endgerät, oder in Remote-LDAP-Drittservern.

# NEUE KONTAKTE ZUR KONFTEL CC200 FAVORITENLISTE HINZUFÜGEN

#### Vorgehensweise:

- · Klicken Sie im Hauptmenü des Endgeräts auf "Kontakte".
- Klicken Sie auf der Weboberfläche auf Anrufen > Kontakte.

Das Konftel CC200 zeigt die Seite "Kontakte" an.

⇒ Klicken Sie auf **Neuer Favorit**.

Das Konftel CC200 zeigt das Fenster "Neuer Favorit" an.

- ⇒ Konfigurieren Sie die folgenden Felder:
- Name
- Nummer
- Gruppe
- Тур
- Anruftyp
- Rate
- Vertrauenswürdig
- Prioritätseintrag
- ⇒ Klicken Sie auf **Speichern.**

# HINZUFÜGEN VON ZULETZT ANGERUFENEN KONTAKTEN ZUR KONFTEL CC200-FAVORITENLISTE

#### Vorgehensweise:

- · Klicken Sie im Hauptmenü des Endgeräts auf Anrufen.
- Klicken Sie auf der Weboberfläche auf Anrufen > Grundlegende Optionen > Letzte Anrufe.
- ⇒ Wählen Sie den zuletzt angerufenen Kontakt aus.

#### Vorgehensweise:

- Klicken Sie im Hauptmenü des Endgeräts auf Zu Favoriten hinzufügen.
- Klicken Sie auf der Weboberfläche auf **Details > Zu Favoriten hinzufügen.**

# FELDBESCHREIBUNGEN VON "NEUER FAVORIT"

| Name                                                                                                    | Beschreibung                                                                                                    |  |  |
|----------------------------------------------------------------------------------------------------|----------------------------------------------------------------------------------------------------|--|--|
| Name                                                                                                    | Der Name des Kontakts.                                                                                                    |  |  |
| Nummer                                                                                                    | Die Wählzeichenfolge des Kontakts.<br>Wählzeichenfolgen können die Nummer eines anderen Endpunkts,<br>ein H.323-Alias wie z. B. "max_mustermann" oder eine URI-Adres-<br>se wie "max@unternehmen.com" sein. Sie können für den Kontakt<br>auch mehrere Nummern hinzufügen, nachdem Sie den neuen<br>Kontakteintrag gespeichert haben.                                   |  |  |
| Gruppe Der Gruppenname für die Zuordnung des Kontakts zu ein<br>stimmten Kontaktgruppe.<br>Wenn Sie den Namen einer neuen Gruppe hinzufügen, ers<br>Konftel CC200 die neue Gruppe. Dieses Feld ist ontional |                                                                                                    |  |  |
| Тур                                                                                                    | <ul> <li>Das für Anrufe zu verwendende Protokoll. Folgende Optionen sind verfügbar:</li> <li>H.323: Das Protokoll für Anrufe an H.323-basierte Endgeräte.</li> <li>SIP Das Protokoll für Anrufe an SIP-basierte Endgeräte.</li> <li>ISDN: Das Protokoll für Anrufe an ISDN-basierte Endgeräte. Anrufe an ISDN-basierte Endgeräte erfordern ein ISDN-Gateway.</li> </ul> |  |  |
| Anruftyp                                                                                                    | Die Art des Anrufs. Folgende Optionen sind verfügbar:<br>• Audio-Video<br>• Nur Audio                                                                                                    |  |  |
| Rate                                                                                                    | Die speziell für Anrufe zu verwendende Bandbreite.<br>Dieses Feld ist optional. Wenn Sie keine bestimmte Bandbreite zur<br>Verwendung konfigurieren, nutzt das Konftel CC200 die maximal<br>verfügbare Bandbreite.                                                                                                    |  |  |
| Vertrauenswürdig                                                                                                    | <ul> <li>Diese Option zeigt an, ob der Kontakt vertrauenswürdig ist.</li> <li>Folgende Optionen sind verfügbar: <ul> <li>Ja</li> <li>Nein</li> </ul> </li> <li>Sie können das Konftel CC200 so konfigurieren, dass automatisch nur Anrufe von vertrauenswürdigen Kontakten angenommen werden.</li> </ul>                                                                |  |  |
| Prioritätseintrag                                                                                                    | Option zum Kennzeichnen eines Kontakts mit hoher Priorität.<br>Das Konftel CC200 zeigt Kontakte mit Priorität ganz oben in der<br>Kontaktliste an und kennzeichnet diese mit einem gelben Stern.<br>Das Konftel CC200 zeigt außerdem alle Konferenzräume als<br>Kontakte mit Priorität an.                                                                              |  |  |

### BEARBEITEN VON KONTAKTEN IN DER FAVORITENLISTE

⇒ Melden Sie sich bei der Konftel CC200-Weboberfläche an.

#### Vorgehensweise:

- · Klicken Sie im Hauptmenü des Endgeräts auf "Kontakte".
- Klicken Sie auf der Weboberfläche auf Anrufen > Kontakte.

Das Konftel CC200 zeigt die Seite "Kontakte" an.

⇒ Wählen Sie den Kontakt aus und klicken Sie auf **Bearbeiten**.

Das Konftel CC200 zeigt das Fenster Favoriten bearbeiten an.

⇒ Bearbeiten Sie den Kontakt.

Sie können mithilfe der Option "Nummer einfügen" auch mehrere Nummern für den Kontakt hinzufügen.

⇒ Klicken Sie auf der Weboberfläche auf **Speichern**.

Das Konftel CC200-Endgerät speichert automatisch Ihre Änderungen.

### KONFIGURIEREN DES ANWESENHEITSSTATUS

#### Vorgehensweise:

- Klicken Sie im Hauptmenü des Endgeräts auf Konfigurieren > Anwesenheit.
- Klicken Sie auf der Weboberfläche auf Anwesenheit.

⇒ Wählen Sie aus der Dropdown-Liste "Status" eine der folgenden Optionen aus:

- Automatisch
- Verfügbar
- Inaktiv
- Besetzt
- Nicht stören
- Abwesend

# ABONNIEREN VON KONFTEL CC200-KONTAKTEN

Sie können Kontakte abonnieren, um deren Anwesenheitsstatus anzuzeigen.

#### Vorgehensweise:

- Klicken Sie im Hauptmenü des Endgeräts auf Konfigurieren > Anwesenheit > Abonnements.
- Klicken Sie auf der Weboberfläche auf Anwesenheit > Abonnements.
- ⇒ Geben Sie im Feld "Benutzername" den Namen des Kontakts ein.
- ⇒ Klicken Sie auf **Abonnieren**.

Abhängig von der Konfiguration Ihres Konftel CC200 verfügen Sie unter Umständen nicht über die Berechtigungen, um Kontakte zu abonnieren. Wenn die Option "Abonnements" für Sie nicht sichtbar ist, wenden Sie sich an Ihren Administrator.

# PRÜFEN DER ABONNEMENTANFRAGEN VON KONFTEL CC200-KONTAKTEN

#### Vorgehensweise:

 Klicken Sie im Hauptmenü des Endgeräts auf Konfigurieren > Anwesenheit > Abonnements >

#### Erweitert.

• Klicken Sie auf der Weboberfläche auf Anwesenheit > Abonnements.

Das Konftel CC200 zeigt die Abonnementanfragen an.

- ⇒ Wählen Sie eine der folgenden Optionen aus:
- · Ja: Benutzer können Ihren Anwesenheitsstatus sehen.
- Nein: Benutzer können Ihren Anwesenheitsstatus nicht sehen.

# ANZEIGEN DES ANWESENHEITSSTATUS DER ABONNIERTEN KONFTEL CC200-KONTAKTE

### Vorgehensweise:

- Klicken Sie im Hauptmenü des Endgeräts auf Konfigurieren > Anwesenheit > Abonnenten.
- Klicken Sie auf der Weboberfläche auf **Anwesenheit > Abonnenten**.

### BEDIENUNG

Das Konftel CC200 zeigt die Liste der abonnierten Benutzer und deren Anwesenheitsstatus an.

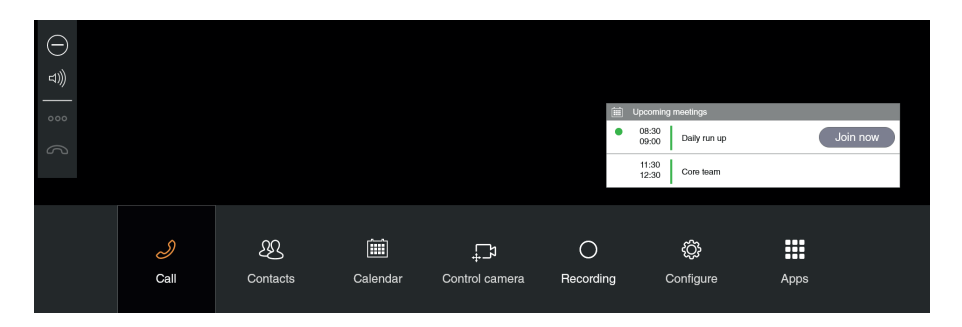

# TEILNEHMEN AN KONFERENZEN ÜBER DEN KONFTEL CC200-KALENDER

Das Konftel CC200 blendet ein Pop-up-Fenster für gestartete Konferenzen an, das folgende Optionen enthält:

- Besprechung beitreten.
- · Besprechungserinnerung um eine Minute verschieben.
- · Besprechungserinnerung ignorieren.

#### Vorgehensweise:

- · Klicken Sie im Hauptmenü des Endgeräts auf Kalender.
- Klicken Sie auf der Weboberfläche auf Anrufen > Kalender.
- ⇒ Klicken Sie neben der Einladung zur Konferenz auf **Jetzt teilnehmen**.

Das Konftel CC200 zeigt fünf Minuten vor Konferenzbeginn die Schaltfläche "Jetzt teilnehmen" an.

#### Verwandte Themen

Informationen zum Einbinden des Microsoft Exchange-Kalenders finden Sie auf Seite 19.

# ANPASSEN DER STANDARDMÄSSIGEN AUDIOLAUTSTÄRKE

### Vorgehensweise:

- Klicken Sie auf dem Endgerät auf Konfigurieren > Anruf.
- Klicken Sie auf der Weboberfläche auf Grundlegende Einstellungen > Anruf-Antwort-Modus > Allgemein.
- Verschieben Sie den Schieberegler für Lautstärke, um die Audiolautstärke anzupassen.
- ⇒ Klicken Sie auf der Weboberfläche auf **Speichern**.

# TEILEN MIT WIRELESS-DISPLAY (MIRACAST)

Sie können Wireless-Display (auch bekannt als Miracast) als Präsentationsquelle für Ihre CC200-App oder für andere Apps verwenden, in denen das Teilen des Gerätebildschirms möglich ist.

Miracast ist ein Standard für Drahtlosverbindungen zwischen Geräten (wie Laptops, Tablets oder Smartphones) und "Wireless-Displays" (wie Fernseher, Bildschirme oder Projektoren), der 2012 von der Organisation Wi-Fi Alliance eingeführt wurde.

Miracast nutzt den Peer-zu-Peer-Standard Wi-Fi Direct und ermöglicht die Übertragung von HD-Videos mit bis zu 1.080p/30fps (H.264-Codec) und Surround Sound 5.1 (AAC/AC3, PCM).

Das Konftel CC200 kann als Wireless-Display verwendet werden, indem es mit einer kompatiblen Medienquelle verbunden wird (z. B. einem Fernseher, Projektor oder Streaming-Mediaplayer, der auch Miracast unterstützt).

Beispiele:

- Computer mit Windows 8.1/10 (sofern die Hardware dies unterstützt)
- Mobiltelefone mit Windows 8.1/10 (sofern die Hardware dies unterstützt)
- · Android-Smartphones und -Tablets mit Android 4.2 und höher
- · Amazon Betriebssystem Fire OS
- Die neuesten Fernseher mit Miracast

### Konftel CC200 als Wireless-Display

Das Konftel CC200 bietet bei der Verwendung als Wireless-Display folgende Funktionen

- //VIDEO// H.264 720p30
- Audio AAC und PCM

➡ Öffnen Sie auf dem Endgerät die vorinstallierte Wi-Fi Display App (manuell oder bei Verwendung der CC200-App über die Präsentationstaste).

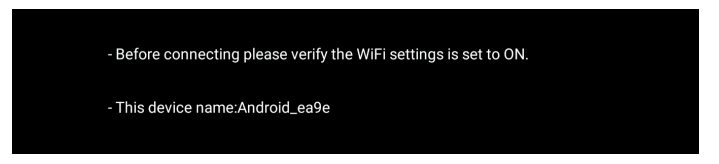

In der Wi-Fi Display App müssen Sie prüfen, ob die WLAN-Einstellungen aktiv sind. In der App wird der Name angezeigt, den Ihr CC200 für die Anzeige als Wireless-Display gegenüber anderen kompatiblen Geräten verwendet (z. B. gegenüber Computern und Android-Smartphones/-Tablets, die Miracast unterstützen).

- Die WLAN-Funktion muss aktiv sein, auch wenn das Gerät nicht mit einem WLAN-Netzwerk verbunden ist.
- (i) Auf dem Endgerät können Sie diese Konfiguration unter Konfigurieren > Netzwerke > WLAN.

# VERBINDEN MIT WIRELESS-DISPLAY VON EINEM WINDOWS 10-PC

#### Vorgehensweise:

- ➡ Öffnen Sie auf dem Endgerät die Wi-Fi Display App , wie im Abschnitt "Konftel CC200 als Wireless-Display" beschrieben.
- ➡ Klicken auf Ihrem Windows-PC auf das **Benachrichtigungssymbol** (♥), das im Infobereich auf der Taskleiste angezeigt wird.
- ⇒ Wählen Sie **Verbinden**.

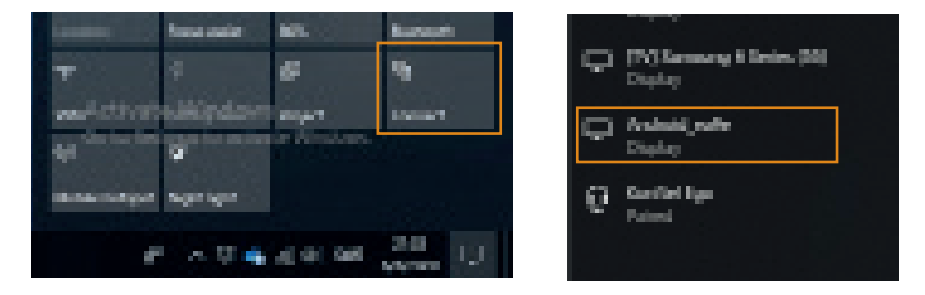

Wenn Miracast unterstützt wird, erscheint der Name Ihres CC200 in der Liste (als Display).

⇒ Klicken Sie auf den Namen Ihres CC200.

Sobald eine Verbindung hergestellt wurde, betrachtet Ihr Windows-PC Ihr CC200-Gerät als einen zusätzlichen Bildschirm mit 720p/30fps, auf dem der PC-Desktop erweitert oder dupliziert werden kann.

Über die Kachel "Projizieren" (Windows + P) auf dem PC können Sie den Desktop-Anzeigemodus ändern: Duplizieren, Erweitern etc.

# WIRELESS-DISPLAY VON EINEM ANDROID-SMARTPHONE/-TABLET

Sie können ein Android-Smartphone/-Tablet, das Wireless-Display unterstützt, mit Ihrem CC200 verbinden.

### Vorgehensweise:

- ⇒ Aktivieren Sie die WLAN-Funktionen auf Ihrem mobilen Gerät.
- () Der Name der Funktion kann variieren: Smart View, Screen Mirror, Cast, Miracast.
- ➡ Wählen Sie aus der Geräteliste das zu verbindende CC200-Gerät als Mirror Screen oder Display aus.
- Wenn eine Verbindung hergestellt wurde, überträgt das mobile Gerät Audio- und Video-Inhalte an das CC200.
- Gesendete Inhalte werden in der Wi-Fi Display App zentriert, wobei das Seitenverhältnis des Quellgeräts beibehalten wird.
- Beim Teilen des CC200-Bildschirms oder beim Drehen des Quellgeräts (des aktiven Bildschirms) wird die Platzierung des Inhalts neu berechnet.

# FREIGEBEN VON INHALTEN IN KONFTEL CC200-KONFERENZEN

Sie können Inhalte in Konftel CC200-Konferenzen über die folgenden Quellen freigeben:

- Whiteboard
- Anwendungen
- **USB:** Diese Quelle können Sie nur verwenden, wenn Sie einen Computer mit dem Konftel CC200 über Konftel AV Grabber verbinden.
- $\Rightarrow$  Klicken Sie auf ( $\equiv$ ).

Das Konftel CC200 zeigt die Optionen an, die in Konferenzen verfügbar sind.

⇒ Klicken Sie auf **Präsentieren**.

Das Konftel CC200 öffnet das Fenster **Präsentieren**.

- ⇒ Wählen Sie eine der folgenden Optionen für die Freigabe aus:
- Whiteboard
- Apps
- USB

# BLOCKIEREN ALLER EINGEHENDEN ANRUFE AUF DEM KONFTEL CC200

Sie können das Konftel CC200 so konfigurieren, dass alle eingehenden Anrufe durch die Aktivierung der "Nicht

stören"-Funktion blockiert werden. Bei Aktivierung dieser Funktion reagiert das Konftel CC200 folgendermaßen:

- · Alle eingehenden Anrufbenachrichtigungen werden blockiert.
- Alle eingehenden Anrufe werden automatisch getrennt und an die Remote-Endpunkte wird eine Benachrichtigung gesendet, dass das Konftel CC200 nicht verfügbar ist.

#### Vorgehensweise:

- · Klicken Sie auf dem Endgerät auf Konfigurieren > Anruf.
- Klicken Sie auf der Weboberfläche auf Grundlegende Einstellungen > Anruf-Antwort-Modus > Allgemein.

Konfigurieren Sie folgende Felder:

- ⇒ Nicht stören: Ja
- ⇒ Nicht-stören-Modus: Alle
- ⇒ Klicken Sie auf der Weboberfläche auf **Speichern**.

# NUR ANRUFE VON VERTRAUENSWÜRDIGEN KONTAKTEN ANNEHMEN

Konfigurieren Sie das Konftel CC200 so, dass nur Anrufe von Ihren vertrauenswürdigen Favoriten oder Nummern angenommen und Anrufe von anderen Anrufern automatisch abgelehnt werden.

### Vorgehensweise:

- Klicken Sie auf dem Endgerät auf Konfigurieren > Anruf.
- Klicken Sie auf der Weboberfläche auf Grundlegende Einstellungen > Anruf-Antwort-Modus > Allgemein.

Konfigurieren Sie die folgenden Felder:

- ⇒ Nicht stören: Ja
- ⇒ Nicht-stören-Modus: Alle außer Vertrauenswürdige
- ⇒ Klicken Sie auf der Weboberfläche auf **Speichern**.

### VERWENDEN DER KONFTEL CC200-APPS

Das Konftel CC200 ist mit einigen Android-basierten Apps ausgestattet. Sie können auch weitere Android-basierte Apps installieren. (Diese Option muss von einem Administrator aktiviert werden. Anweisungen finden Sie auf www.konftel.com/support.)

Das Konftel CC200 zeigt die ausgewählte App auf einem Teilbereich des Bildschirms an. Sie können den Schieberegler auf dem Bildschirm verschieben, um die Anzeigegröße der App zu ändern.

⇒ Klicken Sie im Hauptmenü des Endgeräts auf Apps.

Das Konftel CC200 öffnet die Liste der Apps.

➡ Klicken Sie auf eine App.

Das Konftel CC200 teilt den Bildschirm und zeigt die App in Konferenzen auf einer Hälfte des Bildschirms an.

### AUFZEICHNEN VON KONFTEL CC200-KONFERENZEN

Um Konferenzen auf einem USB-Gerät aufzuzeichnen, stecken Sie das USB-Gerät in den USB-Port des Konftel CC200.

#### Vorgehensweise:

- Klicken Sie auf dem Endgerät auf (≡).
- Klicken Sie auf der Weboberfläche auf Weitere Aktionen > Aufzeichnung.
- · Auf dem Endgerät öffnet das Konftel CC200 das Fenster "Menü".
- Auf der Weboberfläche öffnet das Konftel CC200 das Fenster "Aufzeichnung". Klicken Sie auf dem Endgerät auf Besprechungsoptionen (000).

Das Konftel CC200 öffnet das Fenster "Besprechungsoptionen".

⇒ Klicken Sie auf dem Endgerät auf **Aufzeichnung (O).** 

Auf dem Endgerät öffnet das Konftel CC200 das Fenster "Aufzeichnung".

- ⇒ Klicken Sie in einem der folgenden Bereiche auf **Aufzeichnen**:
- **USB**: Die Aufzeichnung auf dem USB-Gerät speichern.
- **Netzwerk**: Die Aufzeichnung im Unternehmensnetzwerk speichern.

Das Konftel CC200 speichert Konferenzaufzeichnungen im MP4-Format.

Der Videostream wird im H.264-Format aufgezeichnet, während der Audiostream im AAC-LC-Format aufgezeichnet wird.

Sie können Aufzeichnungen auf einem USB-Gerät oder im Unternehmensnetzwerk speichern. Das Konftel CC200 unterstützt die Dateisystemformate FAT32, EXT2, EXT3 und EXT4. Wenn Sie die Aufzeichnungen auf einem USB-Gerät speichern, können Sie die Aufzeichnungen auf einen externen Server übertragen, wie beispielsweise einen allgemeinen FTP-Server. Zur Ausführung dieser Aufgabe müssen Sie Moderater sein.

# ANZEIGEN VON KONFERENZAUFZEICHNUNGEN

Sie können die auf USB-Geräten gespeicherten Aufzeichnungen auf dem Konftel CC200 und auf Standard-Mediaplayern anzeigen.

### Vorgehensweise:

- Klicken Sie im Hauptmenü des Endgeräts auf Aufzeichnung.
- Klicken Sie auf der Weboberfläche auf Weitere Aktionen > Aufzeichnung.

Das Konftel CC200 zeigt die Seite "Aufzeichnung" an.

⇒ Wählen Sie die Aufzeichnung aus und klicken Sie auf **Abspielen**.

# KOPIEREN VON KONFERENZAUFZEICHNUNGEN AUF EIN USB-GERÄT

Das USB-Gerät muss mit dem FAT32-, EXT2-, EXT3- oder EXT4-Dateisystem formatiert sein.

⇒ Klicken Sie auf der Weboberfläche auf **Weitere Aktionen > Aufzeichnung.** 

Das Konftel CC200 öffnet das Fenster "Aufzeichnung".

⇒ Klicken Sie auf **Video herunterladen** und befolgen Sie die Anweisungen.

# VALIDIEREN VON KONFERENZAUFZEICHNUNGEN

Versehen Sie Konferenzaufzeichnungen mit einer digitalen Signatur, um zu validieren, dass die Aufzeichnungen nicht manipuliert wurden.

Das Konftel CC200 validiert Konferenzaufzeichnungen mithilfe vorhandener Aufzeichnungssignaturen. Wenn die Konferenz mit einer anderen Signatur aufgezeichnet wurde, müssen Sie die digitale Signatur importieren.

### Vorgehensweise:

- Klicken Sie im Hauptmenü des Endgeräts auf Aufzeichnung.
- Klicken Sie auf der Weboberfläche auf Weitere Aktionen > Aufzeichnung.

Das Konftel CC200 zeigt die Seite "Aufzeichnung" an.

⇒ Wählen Sie die Konferenzaufzeichnung aus und klicken Sie auf **Signatur prüfen.** 

Das Konftel CC200 zeigt Signatur prüfen nur an, wenn die Konferenzaufzeichnung und deren Signatur verfügbar sind.

Das Konftel CC200 validiert die Konferenzaufzeichnung und zeigt eine Bestätigungsmeldung an.

# EINLADEN VON TEILNEHMERN ZU KONFERENZEN AUF DEM KONFTEL CC200

Zur Ausführung dieser Aufgabe müssen Sie Moderater sein.

### Vorgehensweise:

- Klicken Sie auf dem Endgerät auf (≡).
- Klicken Sie auf der Weboberfläche auf **Teilnehmer**.
- · Auf dem Endgerät öffnet das Konftel CC200 das Fenster "Menü".
- Auf der Weboberfläche öffnet das Konftel CC200 das Fenster Teilnehmer.
- ⇒ Klicken Sie auf dem Endgerät auf **Teilnehmer** (८८%).

Das Konftel CC200 öffnet das Fenster "Teilnehmer".

### Vorgehensweise:

- Klicken Sie auf dem Endgerät auf Neuen Teilnehmer einladen ( +2).
- · Klicken Sie auf der Weboberfläche auf Neuen Teilnehmer einladen.

Auf dem Endgerät öffnet das Konftel CC200 das Fenster "Neuen Teilnehmer einladen".

### Vorgehensweise:

Klicken Sie auf dem Endgerät auf eine der folgenden Optionen:

### MODERIEREN VON KONFERENZEN

- Nach Adresse
- Aus Kontakten

Klicken Sie auf der Weboberfläche auf eine der folgenden Optionen:

- Direkter Anruf
- Letzte Anrufe
- Kontakte
- Erweiterte Optionen > Direkter Anruf

Auf dem Endgerät öffnet das Konftel CC200 das Fenster "Kontakte".

⇒ Klicken Sie auf **Anrufen**.

# STUMMSCHALTEN VON TEILNEHMERN

Das Konftel CC200 aktiviert die Stummschaltoption für alle Teilnehmer der Konferenz. Zur Ausführung dieser Aufgabe müssen Sie Moderater sein.

### Vorgehensweise:

- Klicken Sie auf dem Endgerät auf (≡).
- Klicken Sie auf der Weboberfläche auf **Teilnehmer**.
- Auf dem Endgerät öffnet das Konftel CC200 das Fenster "Menü".
- · Auf der Weboberfläche öffnet das Konftel CC200 das Fenster "Teilnehmer".
- Klicken Sie auf dem Endgerät auf **Teilnehmer** (88).

Das Konftel CC200 öffnet das Fenster **Teilnehmer**.

### Vorgehensweise:

- Klicken Sie auf dem Endgerät auf Alle stummschalten ( 🖗 ).
- · Klicken Sie auf der Weboberfläche auf **Stummschalten**.

# STUMMSCHALTEN BESTIMMTER TEILNEHMER AUF DEM KONFTEL CC200

Zur Ausführung dieser Aufgabe müssen Sie Moderater sein.

In einer Konferenz können Sie einen bestimmten Teilnehmer in der Teilnehmerliste stummschalten.

### Vorgehensweise:

• Klicken Sie auf dem Endgerät auf (≡).

### MODERIEREN VON KONFERENZEN

- Klicken Sie auf der Weboberfläche auf **Teilnehmer**.
- · Auf dem Endgerät öffnet das Konftel CC200 das Fenster "Menü".
- · Auf der Weboberfläche öffnet das Konftel CC200 das Fenster "Teilnehmer".
- ⇒ Klicken Sie auf dem Endgerät auf **Teilnehmer** (८८%).

Das Konftel CC200 öffnet das Fenster "Teilnehmer".

⇒ Klicken Sie auf den Namen einer Person in der Teilnehmerliste.

#### Vorgehensweise:

- Klicken Sie auf dem Endgerät auf Stummschalten ( <sup>1</sup>/<sub>2</sub>).
- Klicken Sie auf der Weboberfläche auf **Teilnehmer > Stummschalten**.

# KONFERENZTEILNEHMERN DIE VORTRAGENDENROLLE ZUWEISEN

Mit dem Konftel CC200 können Sie den Vortragsmodus aktivieren und einem bestimmten Teilnehmer der Konferenz die Vortragendenrolle zuweisen. Der als Vortragende festgelegte Teilnehmer kann alle Teilnehmer sehen. Die restlichen Teilnehmer können nur den Vortragenden in der Teilnehmerliste sehen. Alle Teilnehmer außer dem Vortragenden sind stummgeschaltet. Wenn ein Teilnehmer darum bittet, sprechen zu dürfen, kann der Vortragende die Stummschaltung dieses Teilnehmers nach Bedarf aktivieren und deaktivieren.

Zur Ausführung dieser Aufgabe müssen Sie Moderater sein.

#### Vorgehensweise:

- Klicken Sie auf dem Endgerät auf (≡).
- · Klicken Sie auf der Weboberfläche auf Teilnehmer.
- · Auf dem Endgerät öffnet das Konftel CC200 das Fenster "Menü".
- · Auf der Weboberfläche öffnet das Konftel CC200 das Fenster "Teilnehmer".
- Klicken Sie auf dem Endgerät auf **Teilnehmer** (88).

Das Konftel CC200 öffnet das Fenster "Teilnehmer".

⇒ Klicken Sie auf den Namen einer Person in der Teilnehmerliste.

#### Vorgehensweise:

- ・ Klicken Sie auf dem Endgerät auf **Als Vortragenden wählen**( 1).
- Klicken Sie auf der Weboberfläche auf **Teilnehmer > Als Vortragenden wählen.**

# BENACHRICHTIGEN DER MODERATOREN, UM FRAGEN ZU STELLEN

Auf dem Konftel CC200 können Sie als Teilnehmer die Option "Hand heben" nutzen, um während einer Konferenz eine Frage zu stellen oder die Aufmerksamkeit des Moderators zu erlangen.

Zur Ausführung dieser Aufgabe müssen Sie Moderater sein.

### Vorgehensweise:

- Klicken Sie auf dem Endgerät auf (≡).
- Klicken Sie auf der Weboberfläche auf **Teilnehmer**.
- Auf dem Endgerät öffnet das Konftel CC200 das Fenster "Menü".
- Auf der Weboberfläche öffnet das Konftel CC200 das Fenster "Teilnehmer".
- ⇒ Klicken Sie auf dem Endgerät auf **Teilnehmer (**<sup>28</sup>**)**.

Das Konftel CC200 öffnet das Fenster "Teilnehmer".

⇒ Wählen Sie den Namen des Moderators aus der Teilnehmerliste aus.

### Vorgehensweise:

- Klicken Sie auf dem Endgerät auf Hand heben ( 🖱 ).
- Klicken Sie auf der Weboberfläche auf **Teilnehmer > Hand heben.**

# **TEILNEHMER TRENNEN**

Zur Ausführung dieser Aufgabe müssen Sie Moderater sein.

Sie können diese Aufgabe über die Teilnehmerliste ausführen.

- ⇒ Klicken Sie auf **Trennen**.
- ⇒ Wählen Sie in der Bestätigungsmeldung **Ja** aus.

Das Konftel CC200 beendet die Konferenz des Teilnehmers und schließt die Konferenzregisterkarte für die Teilnehmer.

### KONFERENZEN BEENDEN

Zur Ausführung dieser Aufgabe müssen Sie Moderater sein.

#### Vorgehensweise:

- Klicken Sie auf dem Endgerät auf (≡).
- · Klicken Sie auf der Weboberfläche auf Teilnehmer.
- Auf dem Endgerät öffnet das Konftel CC200 das Fenster "Menü".
- · Auf der Weboberfläche öffnet das Konftel CC200 das Fenster "Teilnehmer".

⇒ Klicken Sie auf dem Endgerät auf (889) **Teilnehmer**.

Das Konftel CC200 öffnet das Fenster "Teilnehmer".

⇒ Klicken Sie auf dem Endgerät auf (000) **Besprechungsoptionen.** 

Das Konftel CC200 öffnet das Fenster "Besprechungsoptionen".

⇒ Klicken Sie auf **Besprechung beenden.** 

Das Konftel CC200 beendet die Konferenz für alle Teilnehmer und schließt die Konferenzregisterkarte.

# ÄNDERN DES VIDEOLAYOUTS IN KONFERENZEN

Die Verfügbarkeit der Layoutoptionen hängt von den Streams ab, die an Ihrer Konferenz beteiligt sind. Es gibt in Konferenzen drei Arten von Streams: Ihr Video, das Video der anderen Teilnehmer und den freigegebenen Inhalt.

Sie können das Videolayout nur während der Konferenzen ändern.

### Vorgehensweise:

- Klicken Sie auf dem Endgerät auf (≡) > Layouts.
- Klicken Sie auf der Weboberfläche auf Weitere Aktionen > Layout.

Das Konftel CC200 öffnet das Fenster "Layouts".

⇒ Wählen Sie eine Layoutoption aus.

### EINSTELLEN DER KAMERAPOSITIONEN

Sie können die Position der Konftel CC200-Kamera ändern und als voreingestellte Position zur späteren Verwendung speichern. Bis zu 10 Positionen können für die Konftel CC200-Kamera gespeichert werden.

- ➡ Wählen Sie Kamera steuern aus.
- ⇒ Wählen Sie auf der Fernbedingung **OK** aus.

Das Konftel CC200 öffnet das Fenster Kamera-Voreinstellungen.

- ⇒ Wählen Sie eine voreingestellte Kameraposition aus.
- ➡ Verwenden Sie die Pfeiltasten auf der Fernbedienung, um die Kamera an die gewünschte Position zu bewegen.
- Mit den Zoom-Tasten auf der Fernbedienung können Sie den gewünschten Zoom einstellen.
- ➡ Mithilfe der Mausfunktion der Fernbedienung können Sie eine Position gedrückt halten, um die aktuelle Kameraeinstellung zu speichern.

# STARTEN DES KONFTEL CC200 MIT MINIMIERTER VIDEOKONFERENZANWENDUNG

Diese Konfiguration ist nur verfügbar, wenn Ihr Administrator die erweiterten Einstellungen für Benutzer aktiviert hat.

### Vorgehensweise:

- · Klicken Sie im Hauptmenü des Endgeräts auf Konfigurieren.
- · Klicken Sie auf der Weboberfläche auf Administratoreinstellungen.

### Vorgehensweise:

- Klicken Sie auf dem Endgerät auf Erweitert.
- Klicken Sie auf der Weboberfläche auf System > Anpassung.

Die Standard-PIN für die erweiterten Einstellungen auf dem Endgerät lautet 1234.

Wenn Ihr Administrator eine PIN für den Zugriff auf die erweiterten Einstellungen des Endgeräts konfiguriert hat, werden Sie vom Konftel CC200 zur Eingabe dieser PIN aufgefordert. Nachdem Sie die PIN eingegeben haben, zeigt das Konftel CC200 das Fenster "Erweitert" an.

#### ⇒ Wählen Sie bei **Startmodus Minimiert** aus.

Das Konftel CC200 minimiert beim Start die Videokonferenzanwendung automatisch und zeigt den Desktop an.

# AUSBLENDEN DER UNVERANKERTEN KONFTEL CC200-ANDOCKLEISTE

Wenn Sie die unverankerte Konftel CC200-Andockleiste ausblenden, können Sie die Optionen der Andockleiste mithilfe der Fernbedienung verwenden. Das Konftel CC200 zeigt die Optionen in der oberen Leiste an.

Diese Konfiguration ist nur verfügbar, wenn Ihr Administrator die erweiterten Einstellungen für Benutzer aktiviert hat.

### Vorgehensweise:

- Klicken Sie im Hauptmenü des Endgeräts auf Konfigurieren.
- Klicken Sie auf der Weboberfläche auf Administratoreinstellungen.

### Vorgehensweise:

- · Klicken Sie auf dem Endgerät auf **Erweitert**.
- Klicken Sie auf der Weboberfläche auf **System > Anpassung**.

Die Standard-PIN für die erweiterten Einstellungen auf dem Endgerät lautet 1234.

Wenn Ihr Administrator eine PIN für den Zugriff auf die erweiterten Einstellungen des Endgeräts konfiguriert hat, werden Sie vom Konftel CC200 zur Eingabe dieser PIN aufgefordert. Nachdem Sie die PIN eingegeben haben, zeigt das Konftel CC200 das Fenster "Erweitert" an.

⇒ Klicken Sie auf **System > Anpassung.** 

⇒ Wählen Sie bei **Unverankerte Leiste ausblenden Ja** aus.

### BILDSCHIRMANZEIGE DES KONFTEL CC200 FLIMMERT

### Zustand

Die Bildschirmanzeige flimmert.

### Ursache

Falsche Konfiguration der Konftel CC200-Videoauflösung.

### Lösung

Überprüfen Sie, ob der Systemadministrator das Konftel CC200 mit der richtigen Videoauflösung konfiguriert hat.

Das Konftel CC200 unterstützt nur 720p-, 1.080p- und Ultra-HD-Monitore.

### BILDSCHIRMANZEIGE DES KONFTEL CC200 IST LEER

### Lösung

- ⇒ Deaktivieren Sie die CEC-Funktion des Monitors.
- ⇒ Überprüfen Sie Folgendes:
- Das Netzkabel des Konftel CC200 ist korrekt angeschlossen.
- · Das Netzkabel des Monitors ist korrekt angeschlossen.
- Das HDMI-Kabel zwischen dem Konftel CC200 und dem Monitor ist korrekt angeschlossen und der Monitor ist eingeschaltet.
- Die LEDs um die Konftel CC200-Kamera leuchten.

### KONFTEL CC200-FERNBEDIENUNG FUNKTIONIERT NICHT

### Lösung

Koppeln Sie die Fernbedienung erneut mit dem Konftel CC200.

Wenn bei Ihrem Konftel-Gerät ein Problem auftritt, wenden Sie sich bitte an die jeweilige Verkaufsstelle.

### Garantie

Wir gewähren für unsere Produkte eine Garantie von zwei Jahren.

### Service

Nach Ablauf der Garantiezeit steht Ihnen unser Kunden- und Reparaturdienst zur Verfügung. Wenden Sie sich bitte an Ihren Fachhändler und fragen Sie nach einem Kostenvoranschlag.

### Konftel-Support

Wenn Sie Fragen zu Garantie und Service haben, wenden Sie sich bitte an Ihr Konftel-Supportzentrum.

#### Europa:

+44 1483 308 003 (Montag-Freitag, 08:00-17:00 Uhr GMT-1) +46 (0) 90 706 489 (Montag-Freitag, 08:00-17:00 Uhr G/MT+1) E-Mail: support@konftel.com Website: www.konftel.com/contact-support

#### USA und Kanada:

+1 866-606-4728 (Montag–Freitag, 08:00–17:00 Uhr GMT-8) E-Mail: support@konftel.com Website: www.konftel.com/contact-support Konftel ist ein weltweit führender Anbieter von Endgeräten für Collaboration-Umgebungen. Seit 1988 ist es Ziel von Konftel, Menschen in Unternehmen überall auf der Welt, unabhängig von der räumlichen Entfernung, bei ihrer Kommunikation zu unterstützen. Collaboration-Lösungen tragen effektiv dazu bei, Zeit und Kosten zu sparen und mit begrenzten Ressourcen nachhaltig umzugehen.

Kristallklarer Klang und gestochen scharfe Videos sind entscheidend für effiziente Meetings. Aus diesem Grund konzentrieren wir uns bei unseren Collaboration-Lösungen ausschließlich auf die führenden Technologien. Unsere OmniSound®-Technologie ist in allen Konftel Konferenztelefonen undgeräten enthalten.
Die Produkte von Konftel werden weltweit unter der Mark e Konftel vertrieben.
Der Hauptsitz des Unternehmens ist in Schweden. Weitere Informationen zum Unternehmen und zu unseren Produkten finden Sie auf www.konftel.com.

> Konftel AB, Box 268, SE-901 06 Umeå, Schweden Tel.: +46 90 70 64 89 E-Mail: info@konftel.com

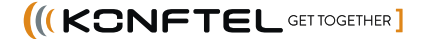